# **MDAS-9** Installation Guidebook

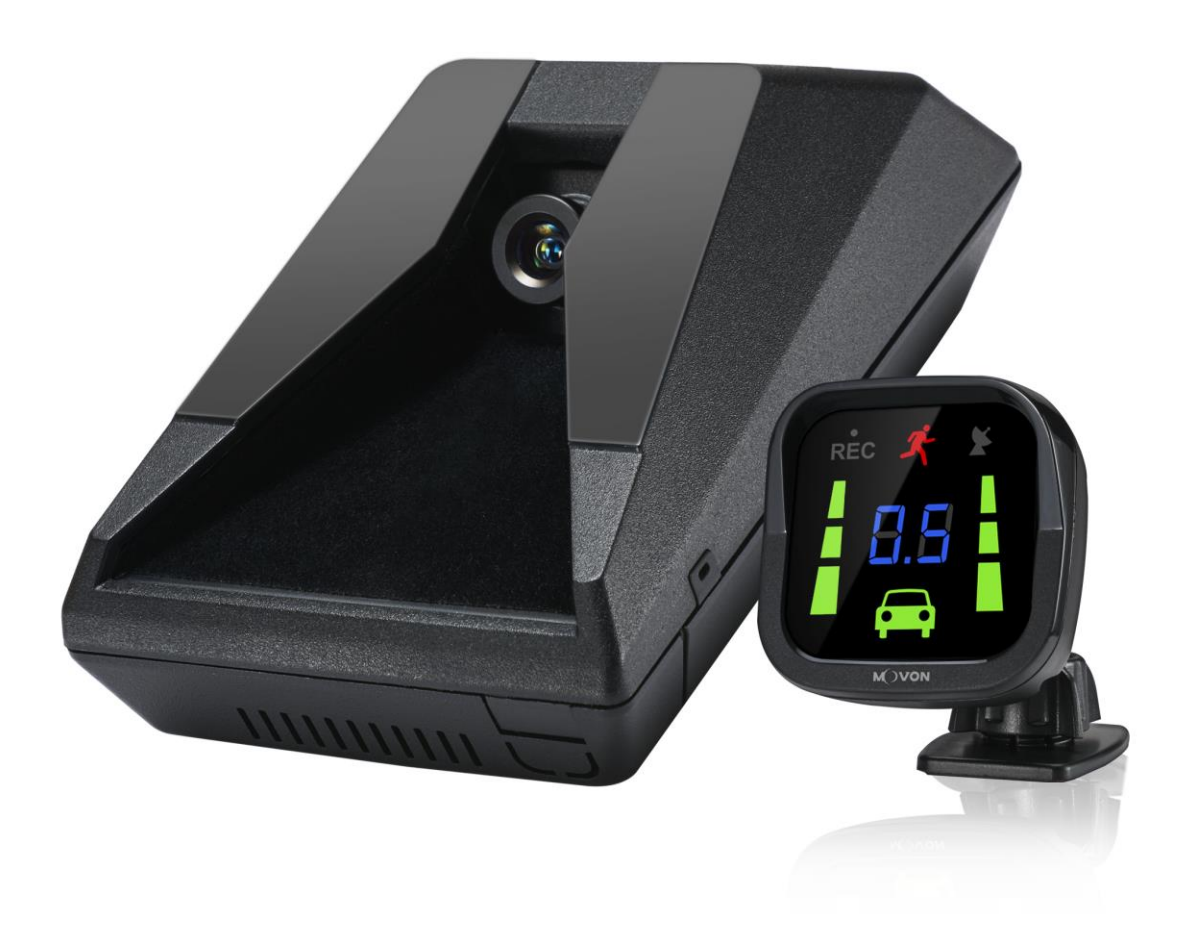

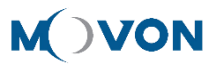

# CONTENTS

| 1 | Genera   | 6                                                |    |
|---|----------|--------------------------------------------------|----|
| 2 | Produc   | ct                                               | 7  |
|   | 2.1      | Specification                                    | 7  |
|   | 2.2      | Product components                               | 8  |
|   | 2.3      | Main Unit & Main Cable                           | 9  |
|   | 2.3      | 8.1 Main Unit                                    | 9  |
|   |          | 2.3.1.1 Parts description                        | 9  |
|   |          | 2.3.1.2 Mounting Frame and Back Cover            | 9  |
|   |          | 2.3.1.3 LED Description                          | 10 |
|   | 2.3      | 8.2 Main Cable                                   | 10 |
|   | 2.4      | Contactless CAN Reader                           | 10 |
|   | 2.5      | Indicator                                        | 10 |
|   | 2.6      | Peripheral Component Interconnect Box (PCI Box)  | 11 |
|   | 2.7      | External Fuse                                    | 12 |
|   | 2.8      | Technical Cleaning Wipe                          | 12 |
|   | 2.9      | Vibrator (Optional)                              | 13 |
|   | 2.10     | GPS (Optional)                                   | 13 |
|   | 2.11     | Video Out Cable (Optional)                       | 13 |
|   | 2.12     | FMS Cable (Optional)                             | 13 |
|   | 2.13     | Micro SD Card (Expendable)                       | 14 |
|   | 2.14     | Wi-Fi Dongle (Optional for calibration)          | 15 |
|   | 2.15     | Micro 5 pin USB Cable (Optional for Calibration) | 15 |
| 3 | Installa | ation                                            | 16 |
|   | 3.1      | System Connection Scheme                         | 16 |
|   | 3.2      | Installation Procedure                           | 16 |
|   | 3.3      | Wiring Combination and Description               | 17 |
|   | 3.3      | 8.1 16Pin Main Cable                             | 17 |
|   | 3.3      | 3.2 5Pin Analog Cable                            | 17 |

|   |            | 3.3.3   | 4Pir    | CAN Cable                                     | 18 |
|---|------------|---------|---------|-----------------------------------------------|----|
|   | 3.3.4 3Pir |         | 3Pir    | Power Cable                                   | 18 |
|   |            | 3.3.5   | Con     | tactless CAN Reader                           | 18 |
|   |            | 3.3.6   | Wiri    | ng Combination                                | 20 |
|   | 3.4        | At      | tach    | MDAS-9                                        | 21 |
|   | 3.5        | Ра      | irts co | onnection                                     | 24 |
|   |            | 3.5.1   | Indi    | cator                                         | 24 |
|   |            | 3.5.2   | Vibr    | ator                                          | 24 |
|   |            | 3.5.3   | FMS     | Cable                                         | 25 |
|   |            | 3.5.4   | Vide    | eo-Out Cable                                  | 25 |
|   | 3.6        | Co      | onnec   | t Rear Camera to MDAS-9                       | 26 |
|   | 3.7        | Re      | eset N  | 1DAS-9                                        | 28 |
| 4 | PC         | and And | droid   | Phone Calibration                             | 30 |
|   | 4.1        | Dr      | iver S  | Setup (ONLY SUPPORTS WINDOWS OS)              | 30 |
|   | 4.2        | Ca      | librat  | tion Setup                                    | 30 |
|   |            | 4.2.1   | Acce    | ess MDAS-9 Calibration page via PC            | 30 |
|   |            | 4.2.2   | Acce    | ess MDAS-9 Calibration page via Android Phone |    |
|   |            | 4.2.3   | Sele    | ct Vehicle Signal Types                       | 33 |
|   |            | 4.2     | .3.1    | Vehicle Data File (CAN-BUS)                   | 33 |
|   |            | 4.2     | .3.2    | Analog (GPIO)                                 | 34 |
|   |            | 4.2     | .3.3    | GPS                                           | 34 |
|   |            | 4.2.4   | Veh     | icle Information Check                        | 35 |
|   |            | 4.2     | .4.1    | Verify Speed Signal                           | 35 |
|   |            | 4.2     | .4.2    | Verify Turn Signal                            | 35 |
|   |            | 4.2.5   | Carr    | nera Location and Vehicle Measurement         | 36 |
|   |            | 4.2.6   | Carr    | iera Angle                                    | 36 |
|   |            | 4.2     | .6.1    | Fine Camera Angle                             | 37 |
|   |            | 4.2.7   | Ноо     | d Line                                        |    |
|   |            | 4.2.8   | Rea     | r Camera Setup                                |    |
|   |            | 4.2.9   | Lane    | e Departure Warning (LDW) Sensitivity         |    |

|   | 4.2.10    | Forward Collision Warning (FCW) Sensitivity |    |
|---|-----------|---------------------------------------------|----|
|   | 4.2.11    | Safety distance alert setup                 | 40 |
|   | 4.2.12    | Pedestrian collision warning setup          | 40 |
|   | 4.2.13    | Advanced ADAS setup                         | 41 |
|   | 4.2.14    | DVR (Dashcam) setup                         | 41 |
|   | 4.2.15    | Fleet management setup                      | 42 |
|   | 4.2.16    | Miscellaneous Settings                      | 43 |
|   | 4.2.17    | MDAS Setup Complete                         | 43 |
|   | 4.3 Se    | etting Modification                         | 44 |
|   | 4.3.1     | Menu Description                            | 45 |
|   | 4.3.2     | Update Firmware                             | 45 |
|   | 4.3.3     | Default MDAS Settings                       | 46 |
|   | 4.3.4     | Re-calibration                              | 46 |
|   | 4.3.5     | Change settings from warning setups         | 47 |
| 5 | How to Do | ownload CAN Data                            | 48 |
|   | 5.1 R     | egister in Vehicle Database                 | 48 |
|   | 5.2 D     | ownload CAN Data file                       | 48 |
| 6 | Recognize | MDAS-9 in computer                          | 51 |
|   | 6.1 C     | omputer with Windows XP, 7, 8, 8.1          | 51 |
|   | 6.2 C     | omputer with Windows 10                     | 51 |
|   |           |                                             |    |

| No | Version | Date     | Contents                               | Written | Note |
|----|---------|----------|----------------------------------------|---------|------|
| 1  | 2.1.5   | 17.08.05 | Initial Release                        | John    |      |
| 2  | 2.1.6   | 17.08.08 | Modified a picture (Power Cable, Smart | John    |      |
|    |         |          | phone Calibration, PC Calibration)     |         |      |
| 3  | 2.1.7   | 17.08.09 | Addition                               | John    |      |
|    |         |          | FMS cable                              |         |      |
| 4  | 2.1.8   | 17.08.10 | Addition                               | John    |      |
|    |         |          | Recording Hours                        |         |      |
| 5  | 2.1.9   | 17.08.17 | Modified product components            | John    |      |
| 6  | 2.2.0   | 17.09.14 | Modified product accessory             | Hugh    |      |

# 1 General

MDAS installation requires wiring electric signals of vehicles. Please contact your local distributor or authorized installers to install. Movon will hold no liability of any damage occurred during installation proceeded by users, or unauthorized installers.

MDAS is developed to give only warnings to drivers. The final decision to maneuver or control shall be made by drivers themselves. Furthermore, MDAS is not capable to provide 100% detection rate of lane markings, vehicles, and MDAS recognition performance can be fluctuated due to road conditions, inclement weather, poor installation, etc. Please ensure that keep eyes forward while driving rather than only relying on MDAS.

# 2 Product

# 2.1 Specification

| CPU            | Cortex A7 Quad-Core           |                                                                              |  |
|----------------|-------------------------------|------------------------------------------------------------------------------|--|
| Audio Out      | Speaker                       |                                                                              |  |
| Comoro         | Front                         | 1280 x 720 (HD)                                                              |  |
| Camera         | Rear                          | 1280 x 720 (HD)                                                              |  |
|                | Input Range                   | DC 10V ~ 36V                                                                 |  |
| Power          | Power<br>Consumption          | 400mA @ 12V Max<br>3mA @ 12V Idle State                                      |  |
| Format         | Video                         | AVI (h.264 codec)                                                            |  |
| Format         | Audio                         | РСМ                                                                          |  |
| Storage        | 4~128GB Micro SD card support |                                                                              |  |
| Input ( Output | Main                          | Micro 5pin USB port, Micro SD Card,<br>GPS port                              |  |
| input / Output | PCI Box                       | Main Cable, Vibrator, Analog, Indicator, FMS,<br>Video OUT, CAN, POWER, Fuse |  |
| Size           | Body                          | 80 x 120 x 50 mm                                                             |  |
| Tomporaturo    | Operation                     | -20°C ~70°C (-4°F ~158°F)                                                    |  |
| remperature    | Storage                       | -40°C ~85°C (-40°F ~185°F)                                                   |  |

#### 2.2 Product components

| Main unit                                                                                                    | Basic cable<br>(3P Power, 5P<br>Analog) | Micro SD card                                                                                                    | Indicator |
|----------------------------------------------------------------------------------------------------|-----------------------------------------|----------------------------------------------------------------------------------------------------|-----------|
|                                                                                                    |                                         | Solution of the second second |           |
| Technical cleaning<br>wipe                                                                                                    | PCI Box                                 | CAN Cable                                                                                                    |           |
| The second second secon |                                         |                                                                                                    |           |

| Rear Camera<br>(Optional)   | Contactless CAN<br>Reader<br>(Optional)                 | Video Out Cable<br>(Optional)                | GPS<br>(Optional)       |
|-----------------------------|---------------------------------------------------------|----------------------------------------------|-------------------------|
|                             |                                                         |                                              |                         |
| Vibrator<br>(Optional)      | Micro 5PIN USB<br>cable<br>(Optional for<br>installers) | Wi-Fi Dongle<br>(Optional for<br>installers) | FMS Cable<br>(Optional) |
|                             |                                                         |                                              |                         |
| External Fuse<br>(Optional) |                                                         |                                              |                         |
|                             |                                                         |                                              |                         |

#### 2.3 Main Unit & Main Cable

#### 2.3.1 Main Unit

2.3.1.1 Parts description

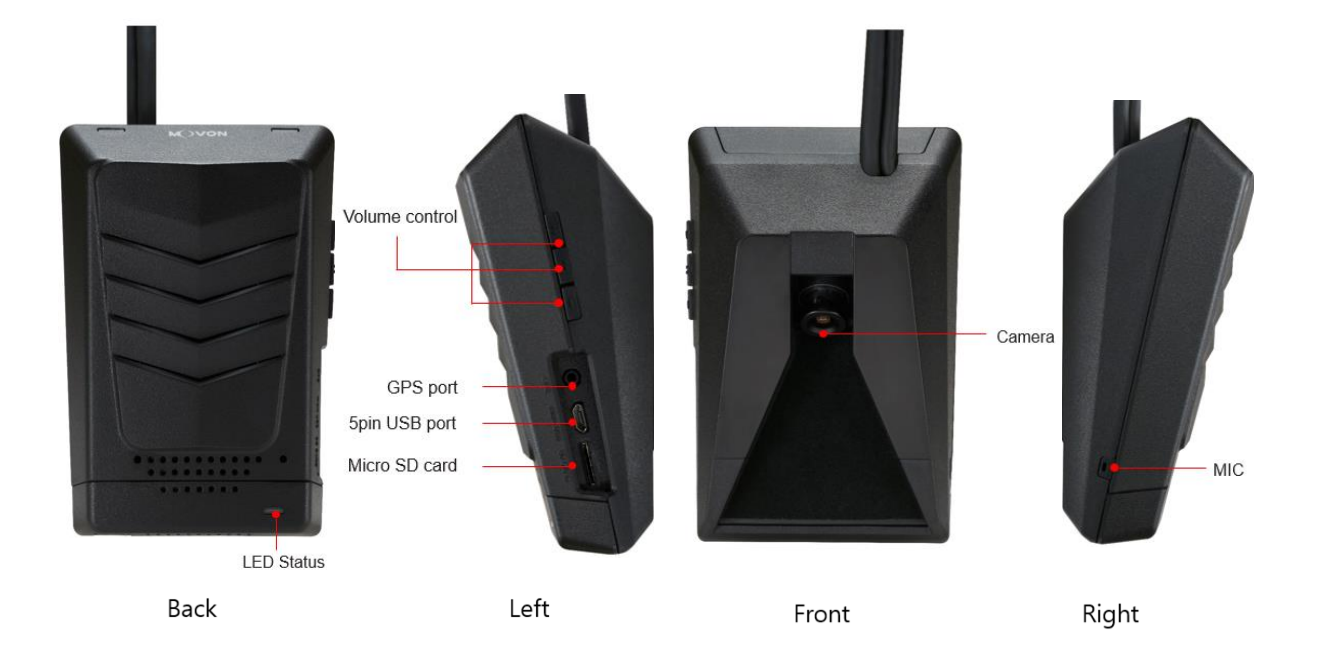

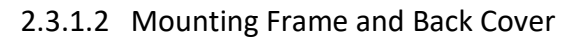

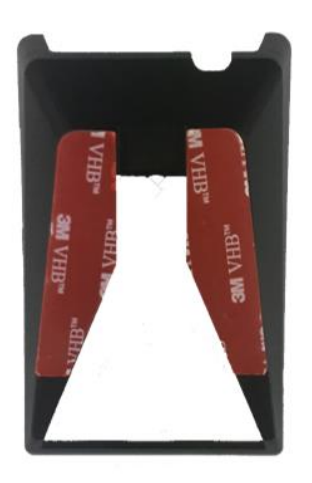

Mounting Frame

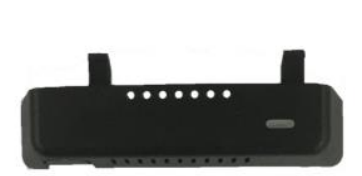

Lower Back Cover

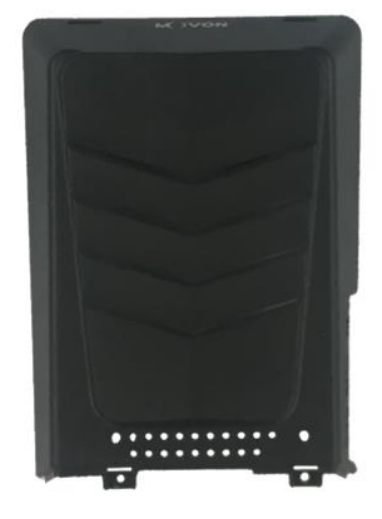

Upper Back Cover

# 2.3.1.3 LED Description

| LED Status |                                      |              |                                    |                 |
|------------|--------------------------------------|--------------|------------------------------------|-----------------|
|            |                                      |              |                                    |                 |
| Illuminate | Blink                                | Illuminate   | Blink                              | Blink           |
| Booting    | Turn signal (L, R)<br>Before booting | Working mode | Initialization<br>Calibration Mode | Firmware Update |

# 2.3.2 Main Cable

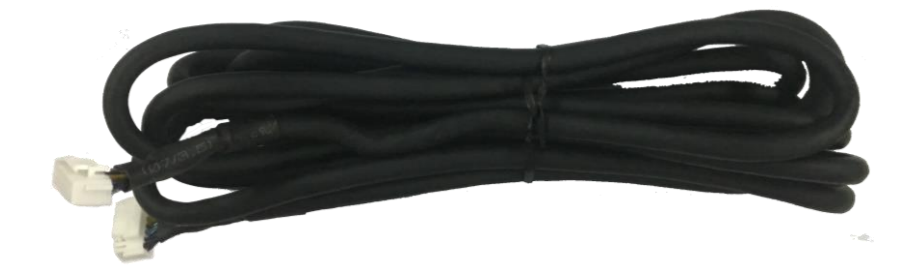

2.4 Contactless CAN Reader

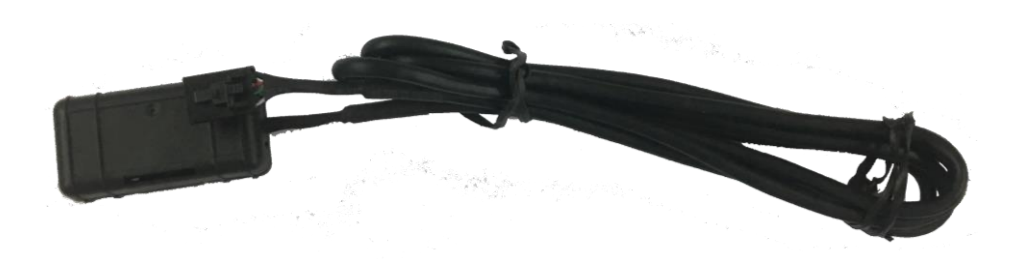

#### 2.5 Indicator

Read user manual to see more description and functions.

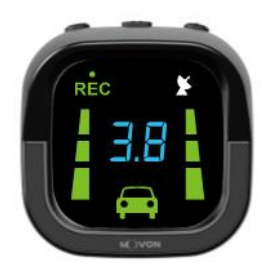

|            | Indicator Error Table |            |               |            |  |
|------------|-----------------------|------------|---------------|------------|--|
|            |                       |            |               |            |  |
| Camera     | CAN                   | Camera     | Indicator     | Low        |  |
| Connection | Communication         | View Block | Communication | Visibility |  |
| Error      | Error                 | Error      | Error         | Indication |  |

2.6 Peripheral Component Interconnect Box (PCI Box) Peripheral Component Interconnect Box (PCI Box) is to connect the cables and accessories.

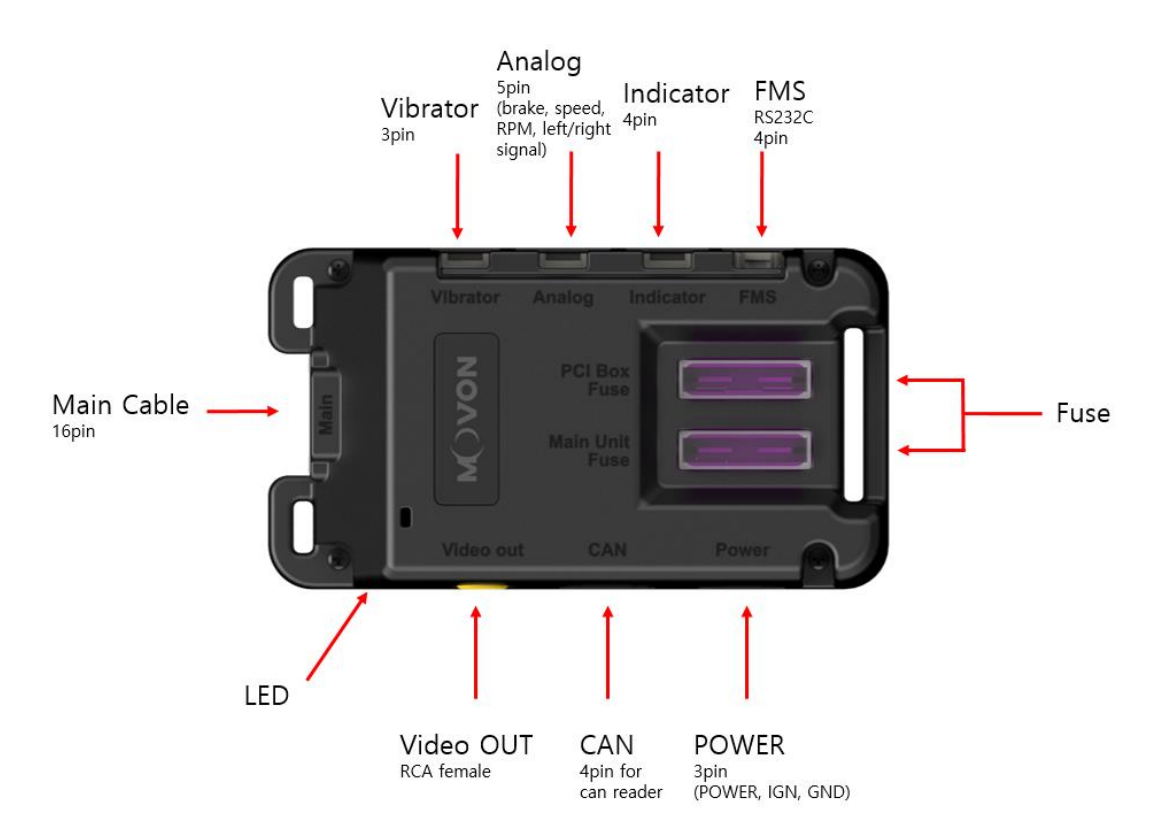

| PCI BOX LED status table                          |                                       |  |  |  |
|---------------------------------------------------|---------------------------------------|--|--|--|
| Color status                                      |                                       |  |  |  |
| Yellow                                            | In case of wiring only constant power |  |  |  |
| Green In case of wiring constant power and ACC po |                                       |  |  |  |

2.7 External Fuse

MDAS-9 provides with an External Fuse to prevent from short circuiting the vehicle electrical system.

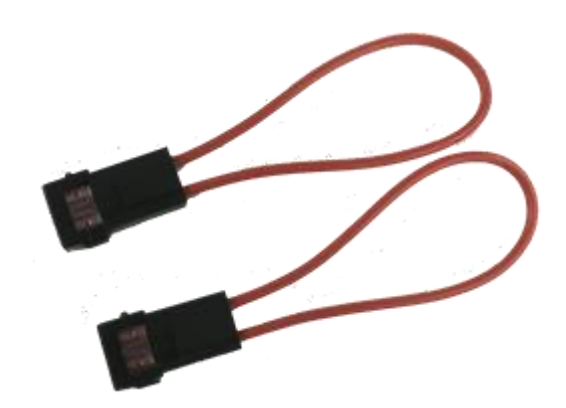

2.8 Technical Cleaning Wipe MDAS-9 provides Technical Cleaning Wipe for cleaning and removing dust, finger print on windshield.

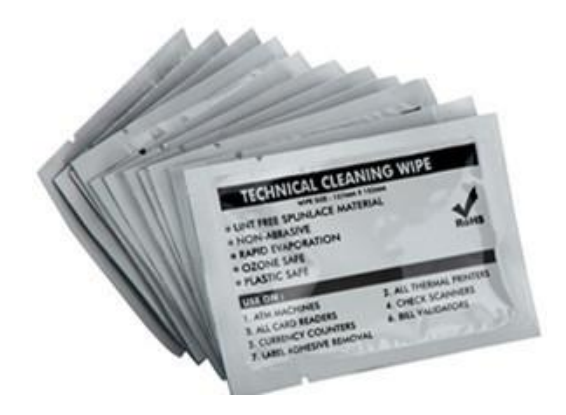

# 2.9 Vibrator (Optional)

\* NOTE: Need Vibrator gender cable to use this and need to enable in Calibration. Read details in Chapter 4. Calibration

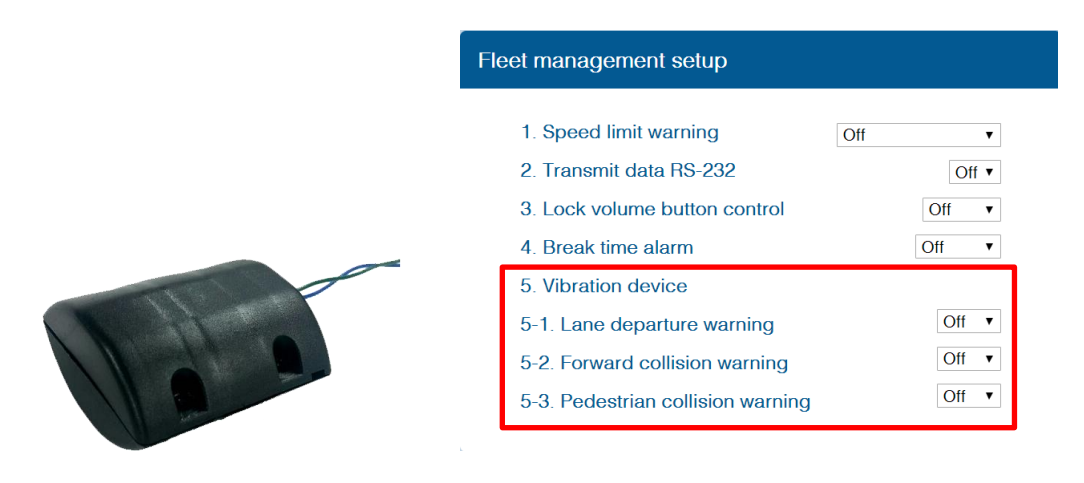

# 2.10 GPS (Optional)

\* Important, in case of use GPS for speed signal, warning timing can be inaccurate in decelerating circumstances.

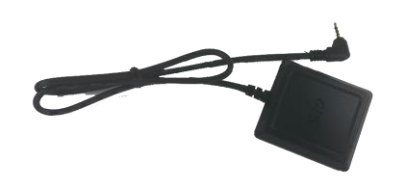

2.11 Video Out Cable (Optional) Transmit analog video to another device using RCA connector.

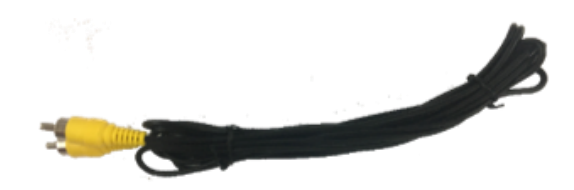

2.12 FMS Cable (Optional)

Transmit ADAS event data to Fleet Management System through RS-232 and CAN interfaces.

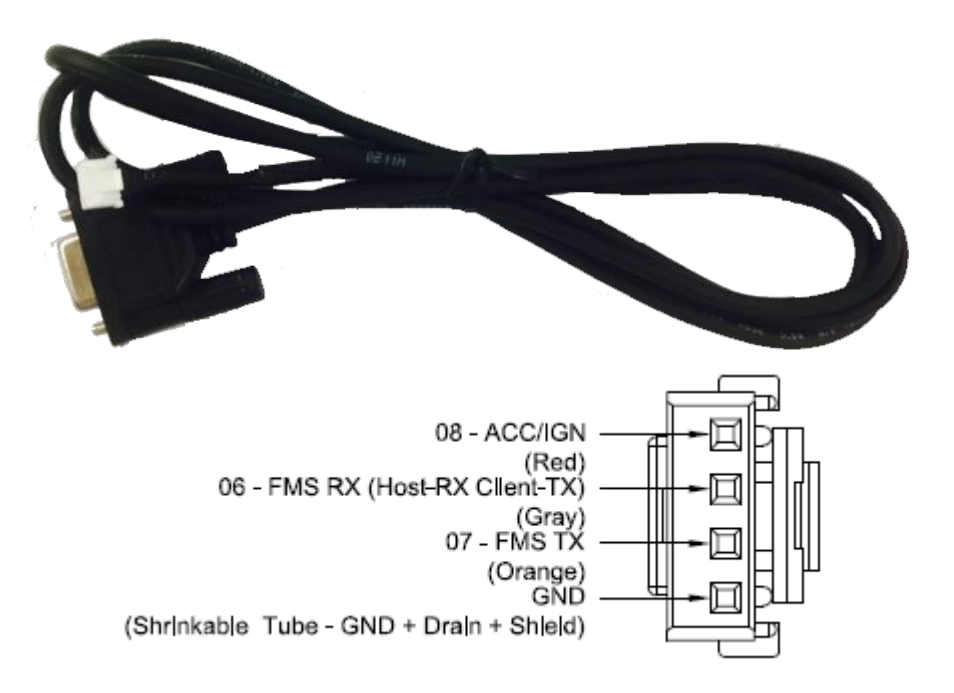

2.13 Micro SD Card (Expendable)

\* Micro SD card is expandable, only first 3 months are guaranteed. It is recommended to format micro SD card regularly and replace it when it cannot be recognized in MDAS.

\*\* Micro SD card speed shall be above **Class 10** and it is recommended to use **MLC** type.

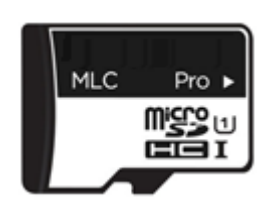

| Total Recording Hours (approximately) |                               |                              |  |  |
|---------------------------------------|-------------------------------|------------------------------|--|--|
| Momony Storago                        | Normal + Event + User         |                              |  |  |
| wernory storage                       | 1CH                           | 2CH                          |  |  |
| 8GB                                   | About 1 hour and 45 minutes   | About 45 minutes             |  |  |
| 16GB                                  | About 3 hours and 40 minutes  | About 1 hour and 45 minutes  |  |  |
| 32GB                                  | About 7 hours and 30 minutes  | About 3 hours and 40 minutes |  |  |
| 64GB                                  | About 15 hours and 20 minutes | About 7 hours and 30 minutes |  |  |

2.14 Wi-Fi Dongle (Optional for calibration)Use for Calibration procedures for Android OS Phones.Application can be downloaded in Google Play Store.

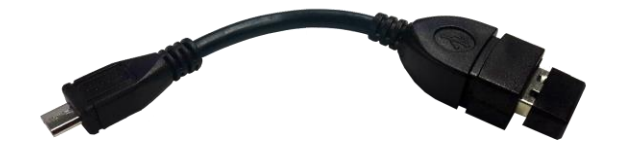

2.15 Micro 5 pin USB Cable (Optional for Calibration)
 \* NOTE: You can use a common USB cable that supports data transmission.
 Use for Calibration procedures for <u>Windows OS</u> computers.
 Before use, please install RNDIS driver, first. (See Chapter 4.1)

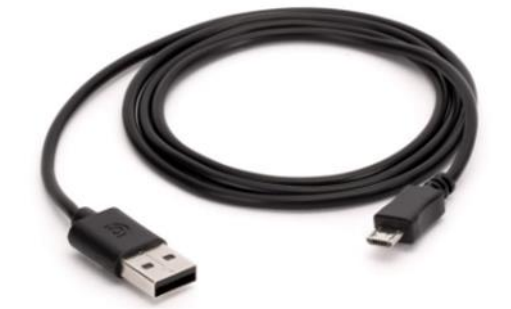

# 3 Installation

#### 3.1 System Connection Scheme

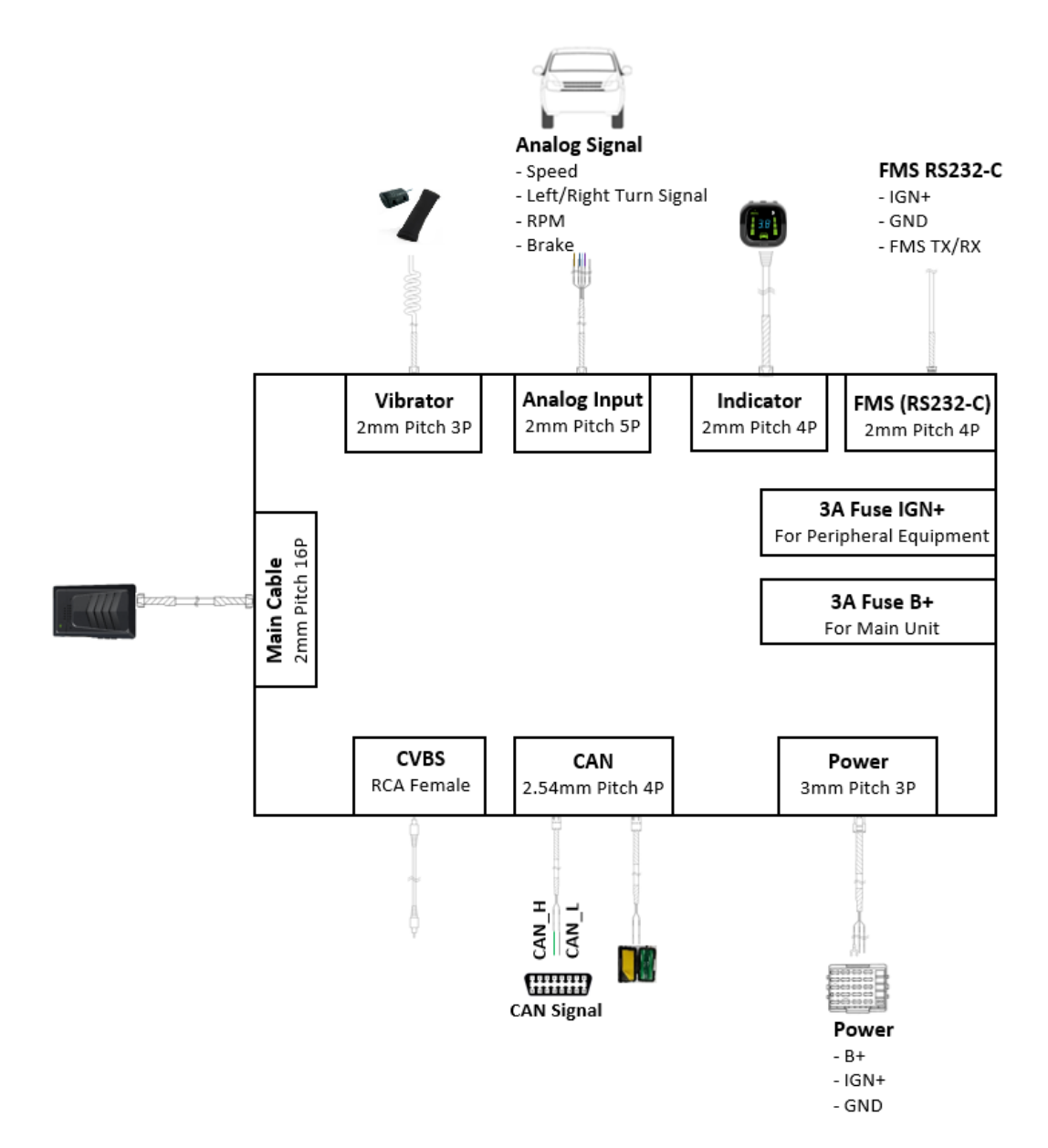

#### 3.2 Installation Procedure

- ① Check which types of signals the vehicle provides (CAN/Analog)
- ② Connect vehicle signals (See Chapter 3.3 Wiring Combination)
- ③ Attach MDAS-9 (and indicator if needed) to the vehicle
- ④ Connect cables with MDAS-9
- (5) Access MDAS-9 using Micro 5pin USB cable or Wi-Fi dongle
- 6 Calibration (See Chapter 4. Calibration procedure)
- ⑦ Test drive

3.3 Wiring Combination and Description

# 3.3.1 16Pin Main Cable

\* NOTE: Label color could be different due to production, please check label tags before wiring.

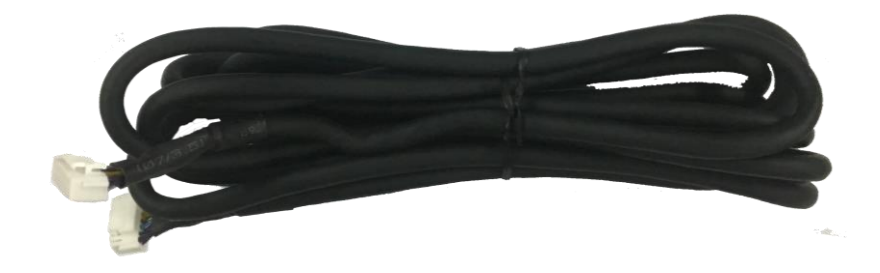

#### 3.3.2 5Pin Analog Cable

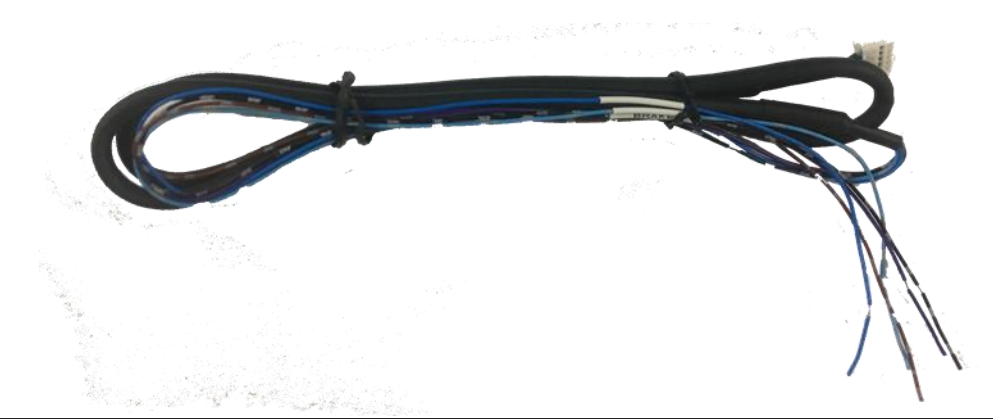

| Color                        | Label | Connection Description                                                                   |
|------------------------------|-------|------------------------------------------------------------------------------------------|
| Blue                         | SIG_R | To analog right turn signal                                                              |
| Light Blue /<br>White Stripe | SIG_L | To analog left turn signal                                                               |
| Brown /<br>White Stripe      | SPEED | To analog speed signal,<br>be careful with old vehicles that do not have speed<br>sensor |
| Violet                       | RPM   | To analog RPM signal                                                                     |
| Black /<br>White Stripe      | BRAKE | To analog BRAKE signal                                                                   |

#### 3.3.3 4Pin CAN Cable

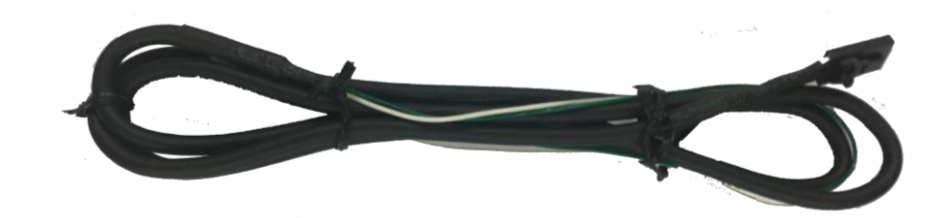

| Color | Label | Connection Description |                                  |  |
|-------|-------|------------------------|----------------------------------|--|
| White | CAN_H | To CAN High wire       | Support CAN J1939 standard       |  |
| Green | CAN_L | To CAN Low wire        | & CAN 2.0 (Support Version A, B) |  |

#### 3.3.4 3Pin Power Cable

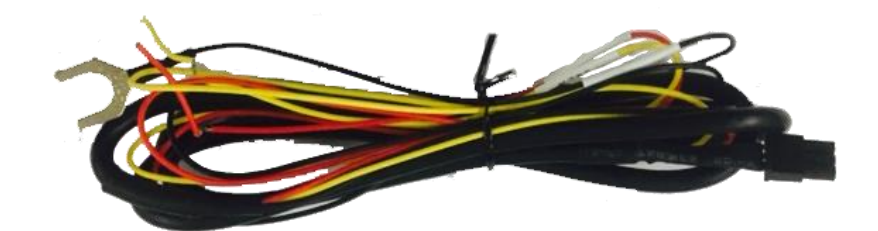

| Color  | Label | Connection Description                                                                                                |
|--------|-------|----------------------------------------------------------------------------------------------------|
| Yellow | POWER | Power for the main unit. <u>To ignition (ACC) power</u> wire<br>that turns off when key is at OFF                     |
| Red    | IGN   | Power for optional accessories. <u><b>To ignition (ACC) power</b></u><br>wire that turns off when key is at OFF       |
| Black  | GND   | To ground source<br>* Please ensure that is connected properly to ground,<br>or it could damage the vehicle and MDAS. |

\*Note : Connect Power cable and IGN cable together to ignition (Accessory) power.

\* There are different ignition powers, it is recommended to <u>use an ignition</u> power (ACC, IG1) that does not drop power shortly when the engine turns on.

3.3.5 Contactless CAN Reader

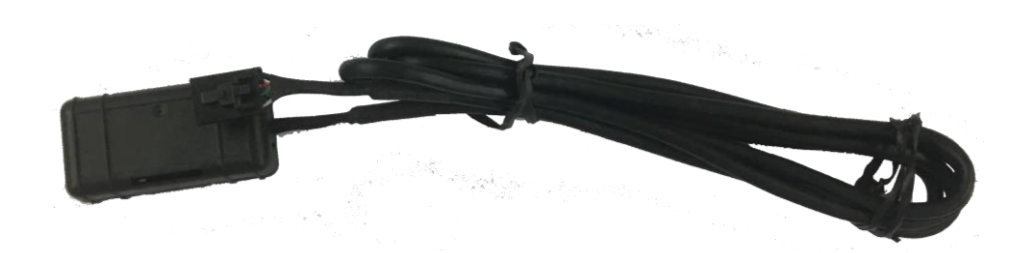

# 3.3.5.1 Wiring with Contactless CAN Reader

① Connect Contactless CAN Reader to PCI box of MDAS-9.

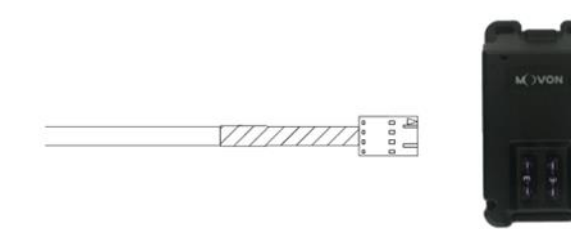

② Remove double-sided tape

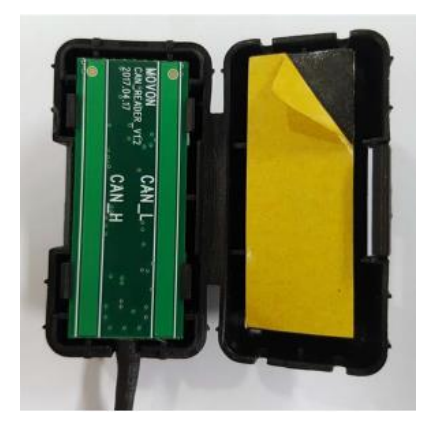

③ Attach the vehicle's CAN wire as straight as possible to the doublesided tape by aligning with the hole marked in red.

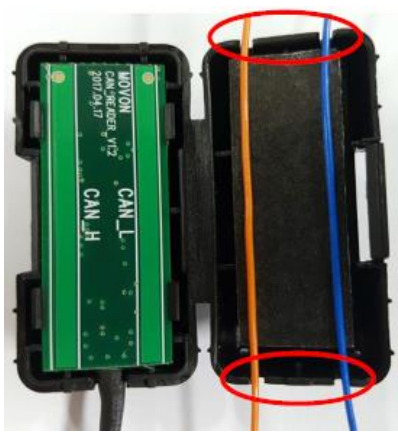

\* Like this picture, place CAN\_L to the left and CAN\_H to the right!

④ After case assembly, if installing CAN\_H and CAN\_L correctly, the red LED lights operates on the lower left side of the case as shown in the picture when the vehicle is "Key on".

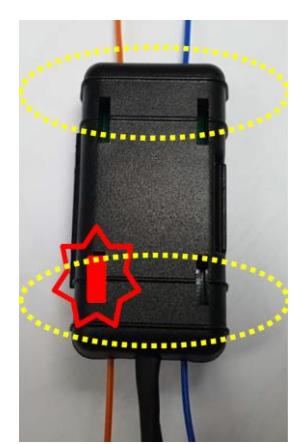

\* After checking on operating of LED lights correctly, tie with a cable tie marked in yellow.

(If CAN\_H and CAN\_L wires are attached in reverse, LED lights does not work.)

#### 3.3.6 Wiring Combination

- \* NOTE: See cable description table below.
- \* NOTE: You can see Vehicle Database to check CAN-BUS availability. Visit <u>http://info.mdas.co.kr</u> and check information before installation.
- \* NOTE: If you don't use whole analog cable, you should wire the remaining cable of 5Pin analog with ground.

| No. | Speed | Turn signal | Recommended connection |
|-----|-------|-------------|------------------------|
|-----|-------|-------------|------------------------|

| 1 | CAN-BUS | CAN-BUS | 4PIN CAN Cable or Contactless CAN Reader<br>Use 4PIN CAN Cable or Contactless CAN<br>Reader for speed and turn signals.     |
|---|---------|---------|----------------------------------------------------------------------------------------------------|
| 2 | CAN-BUS | Analog  | 4PIN CAN Cable or Contactless CAN Reader +<br>5PIN Analog Cable<br>Use 4PIN for speed, and 5PIN for analog turn<br>signals. |
| 3 | Analog  | Analog  | 5PIN Analog Cable<br>Use 5Pin for analog speed signal and turn<br>signals.                                                  |
| 4 | GPS     | Analog  | 5PIN Analog Cable + GPS                                                                                                    |

#### 3.4 Attach MDAS-9

 Before attaching MDAS-9, clean and remove dust, finger prints on the desired installation area with technical cleaning wipe and mark the center of windshield.

\*NOTE: It is very important to attach MDAS-9 at the center for the best performance.

If MDAS-9 cannot be attached at the center, due to interior or space, attach MDAS-9 as close as possible to the center. You can adjust the difference during Calibration in Chapter 4.

MDAS-9 Should not be attached more than 10cm (4inches) apart from the center.

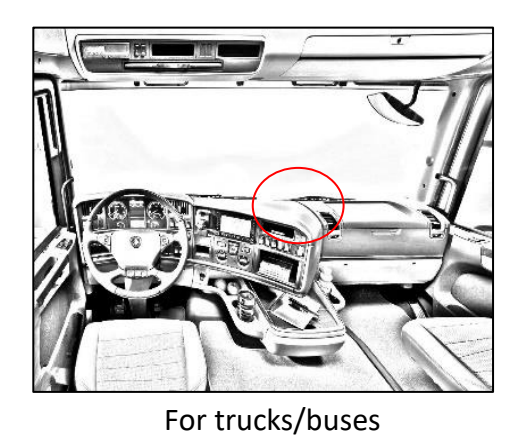

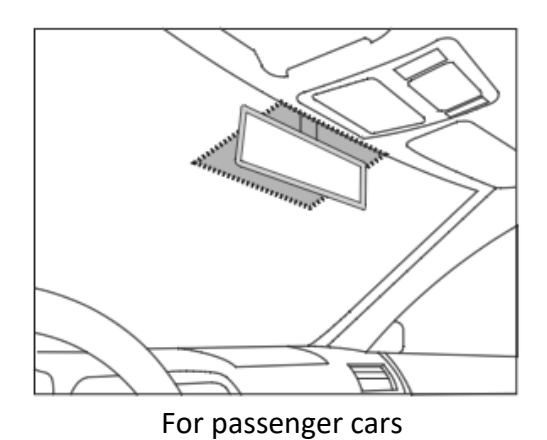

MDAS-9 can change the cable layout as below for trucks/buses. Please refer to below procedure in Chapter 3.6 to change cable layout.

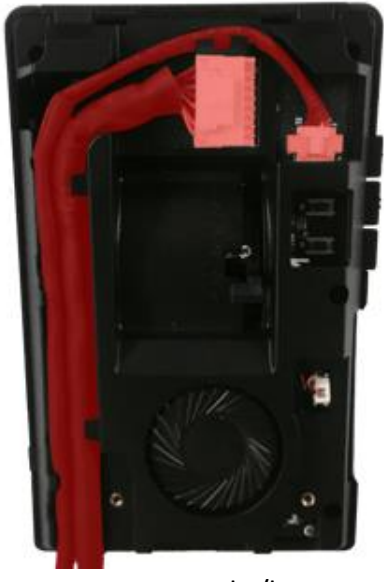

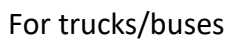

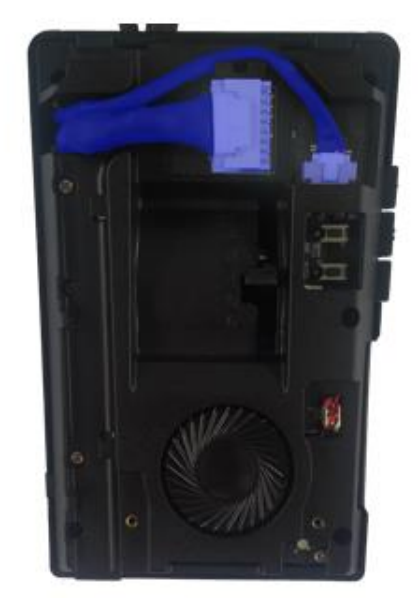

For passenger cars

② Attach MDAS-9 to windshield.

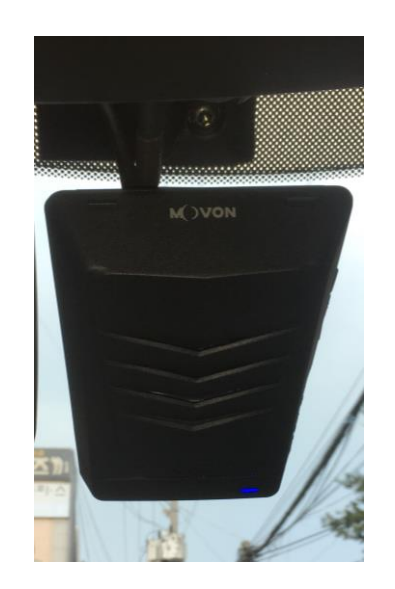

③ Insert a small screw driver into small holes marked in red in the Main Unit Back Cover and press the bracket to separate.

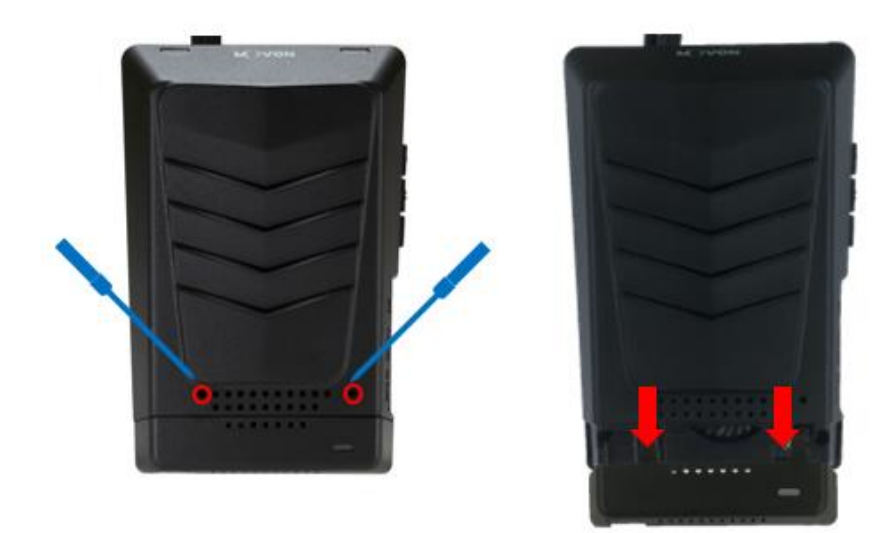

④ Unscrew two cross recessed bolt marked in red to remove the Upper Back Cover.

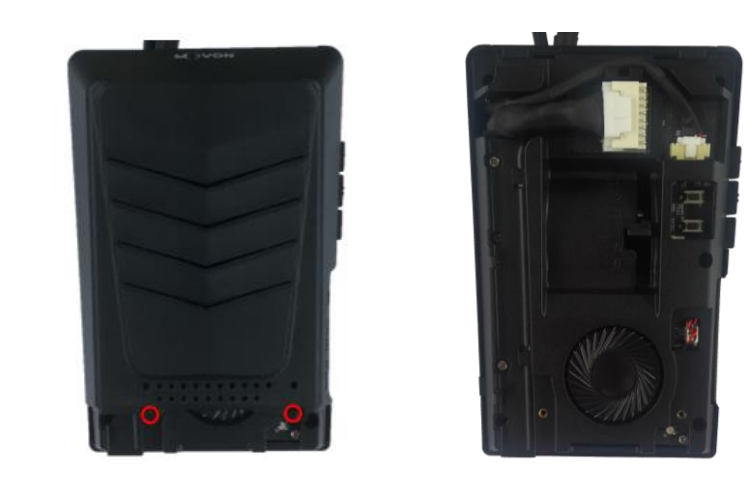

(5) Adjust the camera angle knob. (Refer to Chapter 4.2.6 to adjust the camera angle completely)

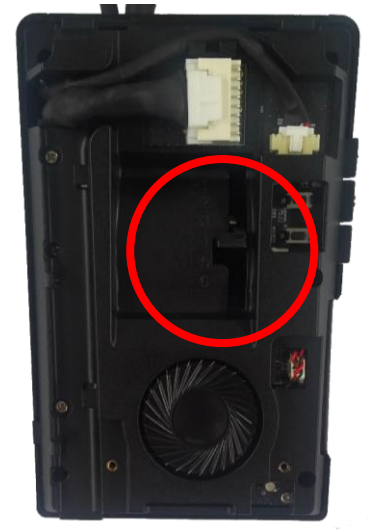

\*NOTE: Do not reassemble the Back Cover before completing Calibration procedure.

\*NOTE: In case of installing rear camera, refer to Chapter 3.6

- 3.5 Parts connection
  - 3.5.1 Indicator

Connect Indicator using 4pin connector to Indicator port on PCI box.

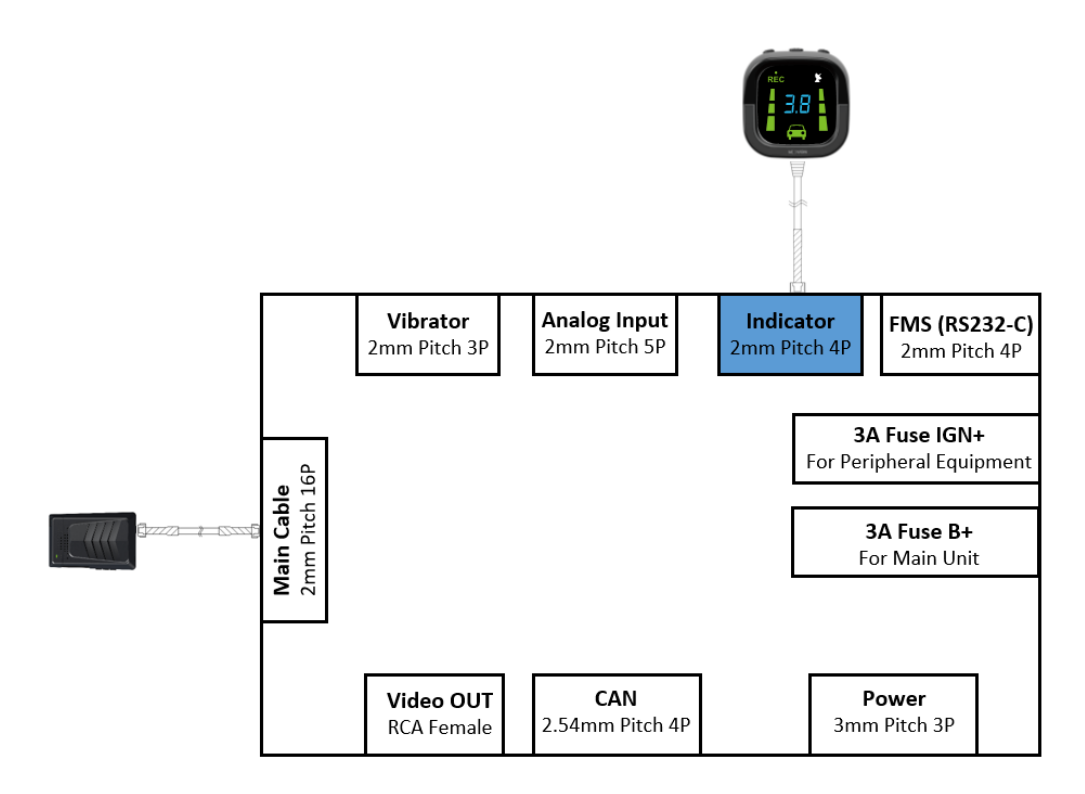

3.5.2 Vibrator

Connect Vibrator using 3pin connector to Vibrator port on PCI box.

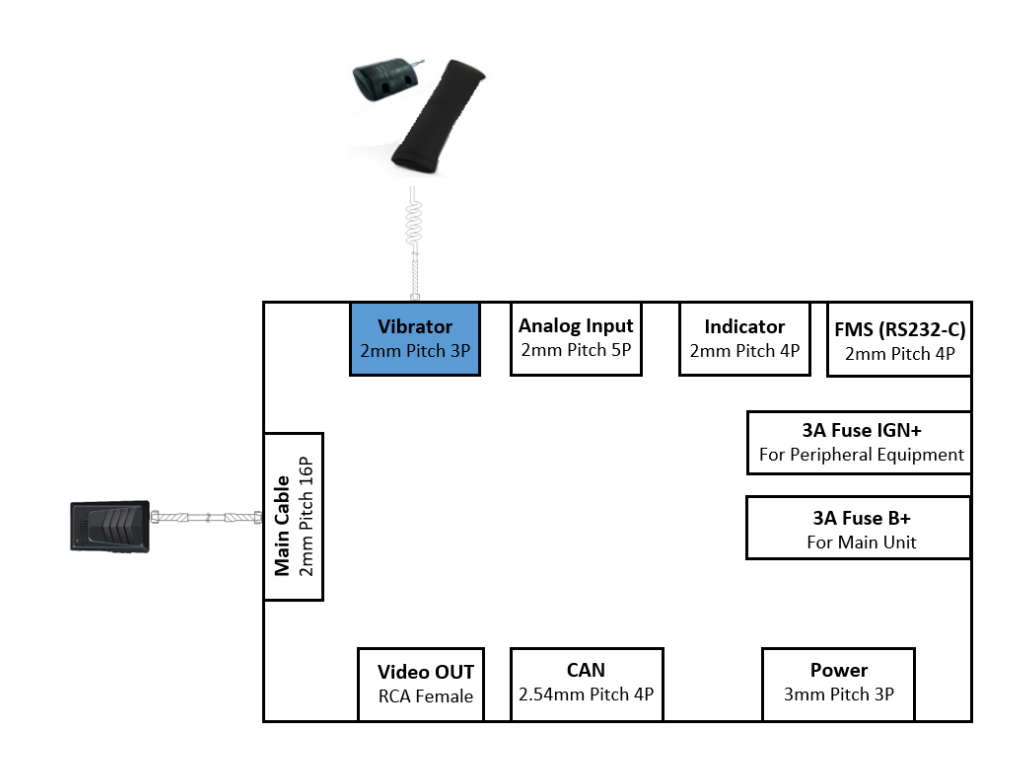

#### 3.5.3 FMS Cable

Use FMS cable and plug into FMS port on PCI box.

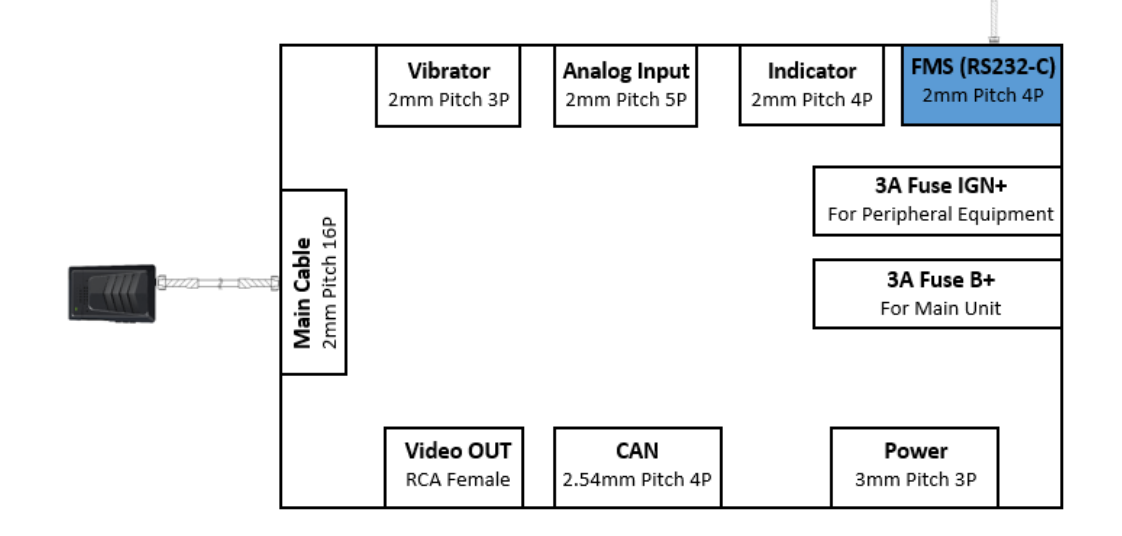

Ģ

#### 3.5.4 Video-Out Cable

Use RCA cable and plug into Video OUT port on PCI box.

This function does not provide other UI or graphics through via video-out.

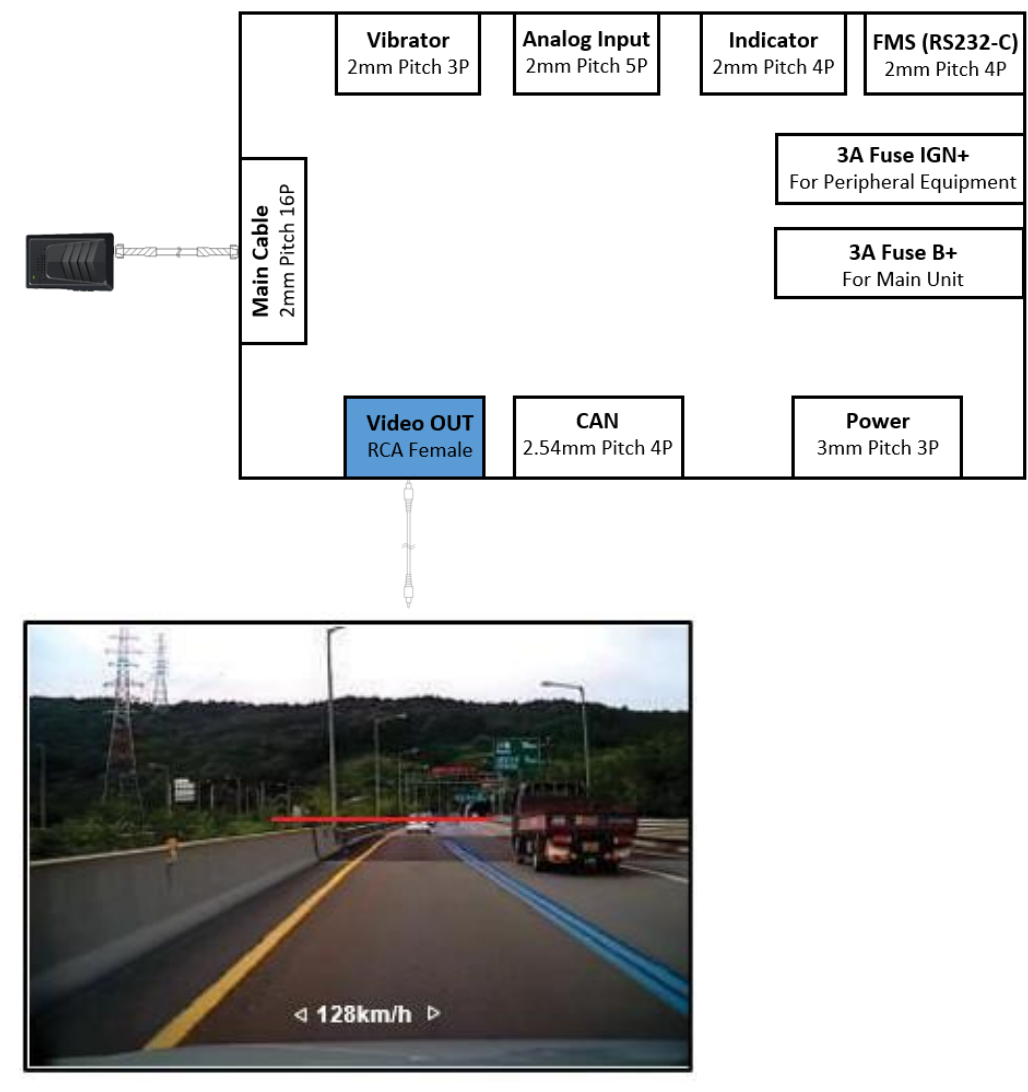

Screenshot

- 3.6 Connect Rear Camera to MDAS-9 Following Chapter 3.4 in Attach MDAS-9
  - 1 Unscrew two cross recessed bolt marked in red on top side.

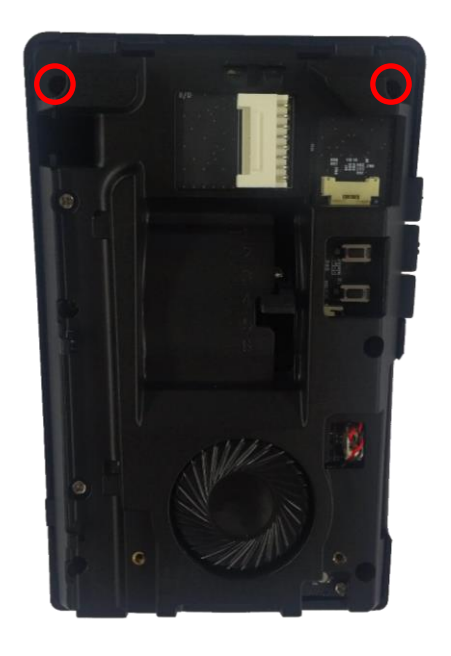

② Push the two clips at the bottom side marked in red.

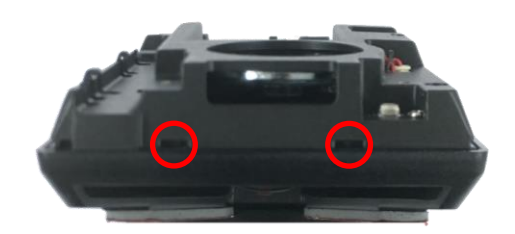

③ Remove PCB unit from mounting frame completely.

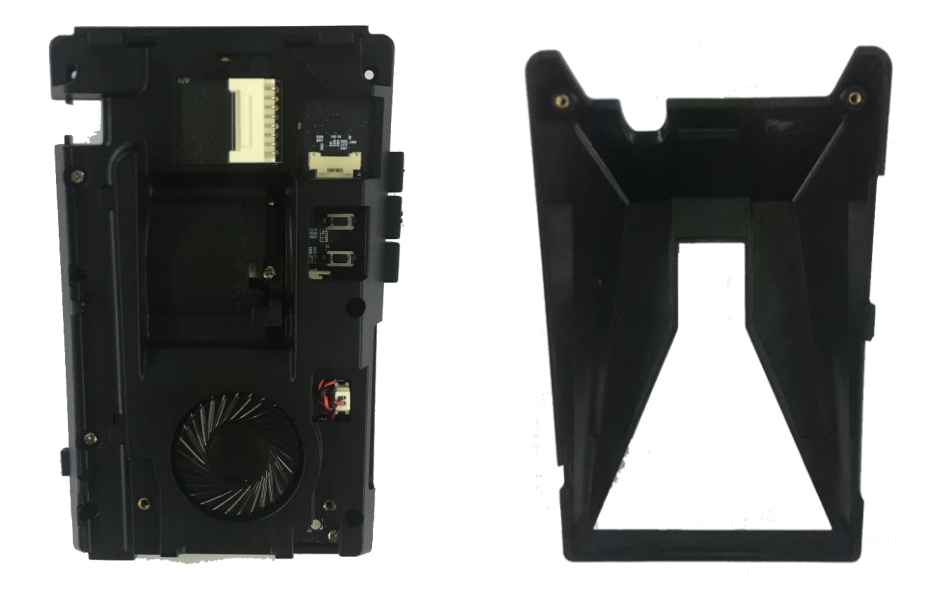

④ Connect Rear Camera Cable to connecter.

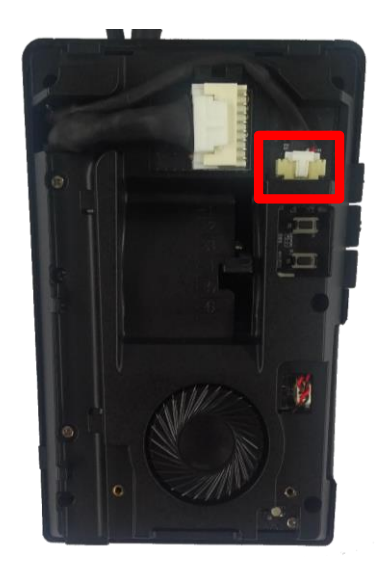

#### 3.7 Reset MDAS-9

If MDAS-9 has any malfunction, reboot the system or clear reset MDAS-9. \* Caution: Once you clear reset MDAS-9, current settings such as CAN data or vehicle information will be removed

① Reboot (External)

Press the Volume Down, Volume Up and Center Button at the same time.

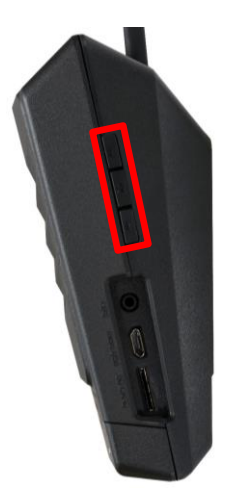

Reboot (Internal)

Press the lower small button in red box.

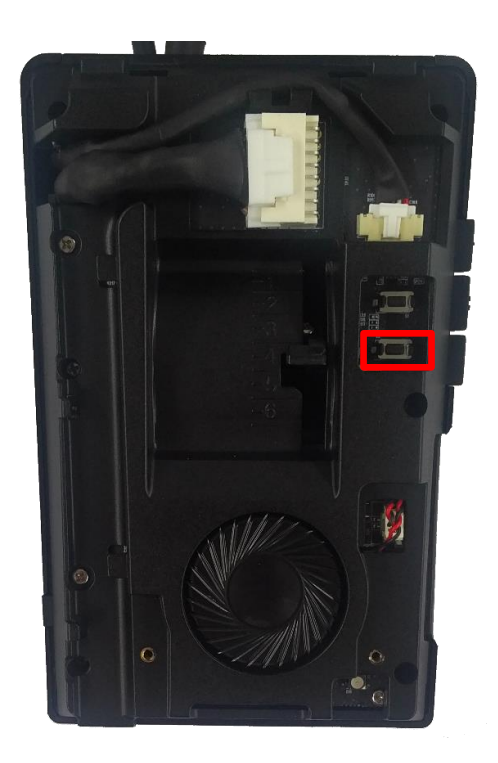

③ Clear Reset (Internal)Press the upper small button in red box.

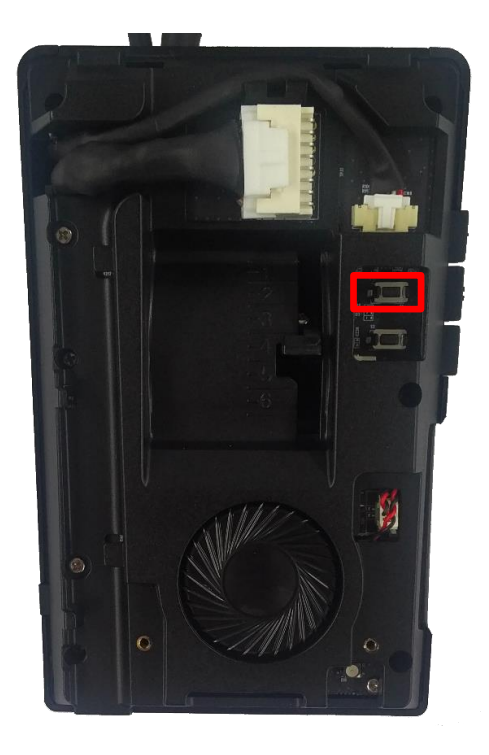

# 4 PC and Android Phone Calibration

- 4.1 Driver Setup (ONLY SUPPORTS WINDOWS OS)
  - \* NOTE: Before you connect or start calibration, please install RNDIS driver first.
  - \* For more details, see Chapter 6.
- 4.2 Calibration Setup

4.2.1 Access MDAS-9 Calibration page via PC

- ① Connect MDAS-9 to PC using Micro USB cable with 5 pins.
- Start the engine.
   If you hear repeating beep sound, this means MDAS-9 is properly connected to computer.
- ③ Type 10.0.0.1 in an internet web browser to access MDAS-9 calibration page.

(Chrome, Above Explorer 9, Firefox, and Safari are recommended)

You will see log in page below.
 Please enter your ID and password, and select language you want.

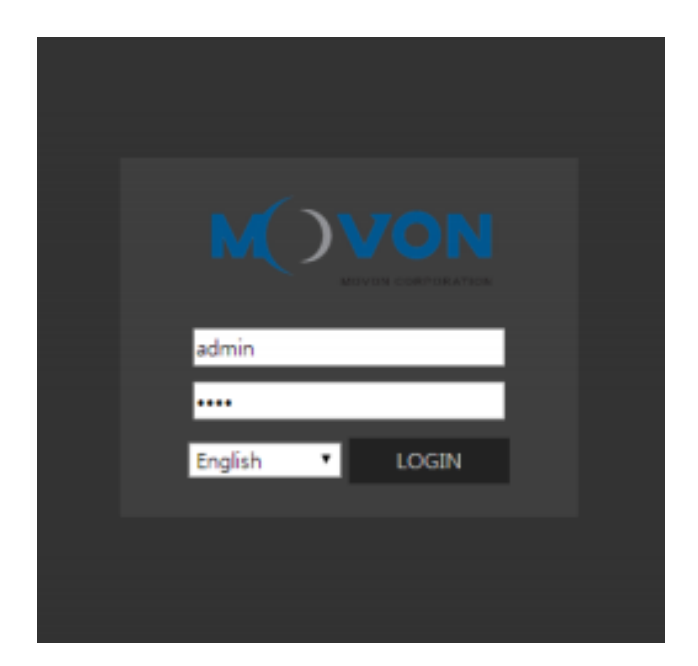

- 4.2.2 Access MDAS-9 Calibration page via Android Phone
  - Search and install the application "ADAS Settings" in Google Play Store. (MDAS supports only Google Android)

| ← adas settings<br>ADAS Settings<br>Movon Corporation<br>3.4★ | پ<br>:<br>: |                                            |                       |
|---------------------------------------------------------------|-------------|--------------------------------------------|-----------------------|
|                                                               | :           | ADAS Settings<br>Movon Corporation         | INSTALL               |
|                                                               | :           | 500 3.4<br>Downloads 8 ± Business          | Similar               |
|                                                               | :           | MDAS-3LF Wi-Fi Dongle setting<br>READ MORE | g application.        |
| ⊲ 0                                                           | :           |                                            | Camera Location Setup |

(2) Connect Wi-Fi Dongle to USB port on MDAS-9.

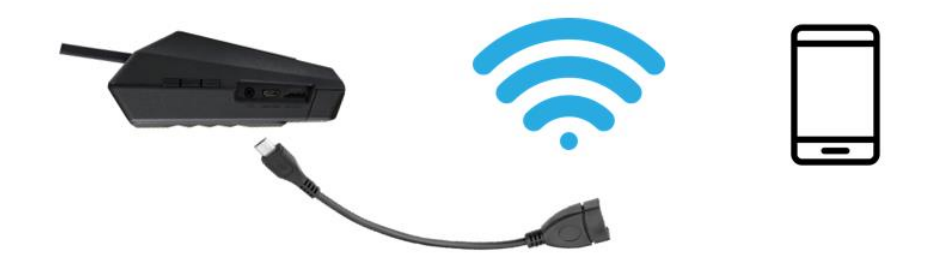

③ Find and connect to "MDAS-9" on your Wi-Fi setting page. (Password: 12345678)

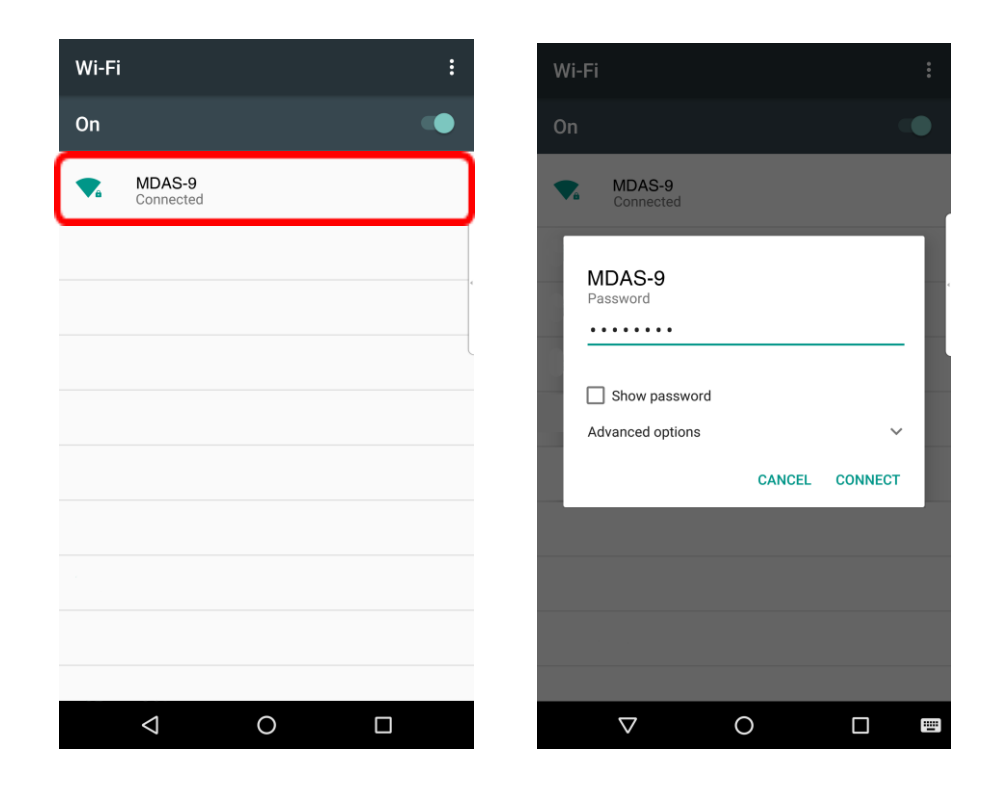

④ Return to the ADAS Settings app.Select "MDAS-9" and click the "NEXT" button.

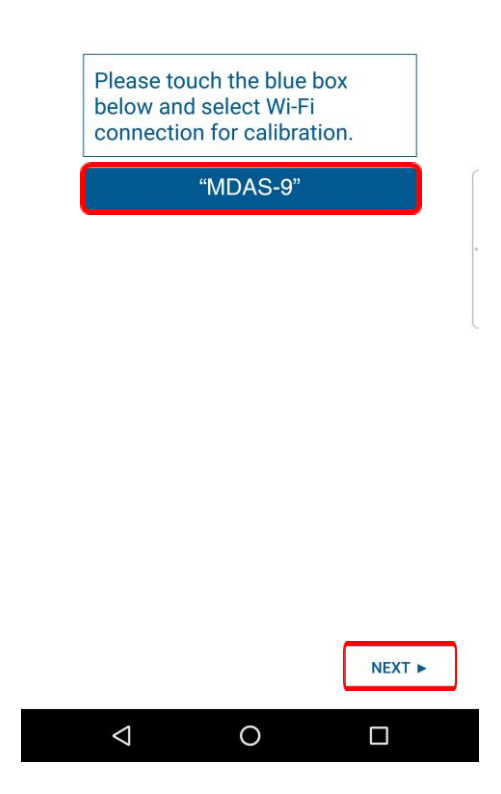

5 On the Log-in Page below,

Please enter your ID and Password, then select language you want.

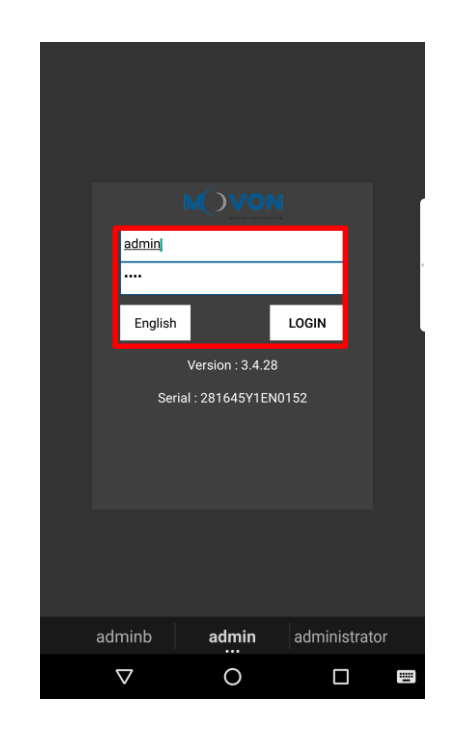

⑥ If you can see the MDAS-9 Calibration page below, you are ready for the Calibration procedure now.

#### 4.2.3 Select Vehicle Signal Types

4.2.3.1 Vehicle Data File (CAN-BUS)

In case of using CAN Data, you have to choose "Vehicle Info File" tab. MDAS-9 only recognizes encrypted CAN data on our Database site; <u>http://info.mdas.co.kr</u>

(For further information, check Chapter 5. How to Download CAN data)

\* NOTE: MDAS-9 only reads a file named "mdasinfo.dat".

If you have downloaded multiple files and they are named like "mdasinfo(1).dat" or "mdasinfo(2).dat", they cannot be recognized in MDAS-9.

| oload vehicle data file |                              |                   |  |
|-------------------------|------------------------------|-------------------|--|
| Vehicle info file       | Analog (GPIO)                | GPS (Speed)       |  |
| Please click the        | e right arrow button to prod | ceed to next step |  |
|                         |                              |                   |  |

# 4.2.3.2 Analog (GPIO)

In case of using Analog signals for all vehicle data, you do not need to download Vehicle Data file.

Just click the Analog (GPIO) tab. Enter speed correction value and RPM correction value. Change polarity for turn signals and brake signal based on the vehicle.

| Vehicle info file          | Analog (GPIO)             | GPS (Speed) |
|----------------------------|---------------------------|-------------|
|                            |                           |             |
| Speed correction factor    |                           | 5000        |
| Left turn si               | Left turn signal polarity |             |
| Right turn signal polarity |                           | High ▼      |
| Brake signal polarity      |                           | High ▼      |
| RPM correction factor      |                           | 5000        |

#### 4.2.3.3 GPS

In case of receiving speed and turn signal information from GPS, click GPS tab. Change polarity for turn signals and brake signal. Enter RPM correction value.

| enicie inio nie       | Analog (GPIO) | GPS (Speed) |
|-----------------------|---------------|-------------|
| Left turn s           | High ▼        |             |
| Right turn            | High ▼        |             |
| Brake signal polarity |               | High ▼      |
| RPM correction factor |               | 5000        |

# 4.2.4 Vehicle Information Check

In this page, you can check whether MDAS-9 is receiving vehicle data properly.

#### 4.2.4.1 Verify Speed Signal

Start the engine and drive slowly in a safe place to see whether speed is corresponding with the vehicle's speed gauge. If it is not, you can simply adjust it.

Drive and maintain the speed around 40km/h (24mi/h). Click the first "Correction" button on the right. Then MDAS-9 will set a new speed.

| Vehicle sig | nal check                   |
|-------------|-----------------------------|
| Speed :     | Speed CAN→Analog Correction |
| Left :      | CAN→Analog Correction       |
| Right :     | ► CAN→Analog Correction     |
| Brake :     | ● CAN→Analog Correction     |
| RPM :       | RPM CAN→Analog Correction   |
|             |                             |
|             |                             |
|             |                             |
|             |                             |

4.2.4.2 Verify Turn Signal

The arrow icon will be ON, only if you are using turn signal for left or right direction respectively. If the arrow icon is always ON, click the second or the third "Correction" button to change signal polarity.

Make sure that the arrow icon is ON only when you are using turn signals.

#### 4.2.5 Camera Location and Vehicle Measurement

Camera location and vehicle measurement can affect MDAS-9's performance. It is very important put accurate data for the best performance.

| Camera location setup                                                    |  |
|--------------------------------------------------------------------------|--|
| Camera to wheel<br>Camera to bumper<br>Camera<br>height<br>Vehicle width |  |
| cm / inch cm ▼ image Passenger car ▼                                     |  |
| Camera height 130                                                        |  |
| Camera center 0                                                          |  |
| Camera to wheel 90                                                       |  |
| Vehicle width 180                                                        |  |
| Camera to bumper 180                                                     |  |

| Camera                        | Distance from ground to the center of camera long                                                                                                    |  |
|-------------------------------|----------------------------------------------------------------------------------------------------|--|
| Height                        | Distance from ground to the center of camera lens.                                                                                                    |  |
|                               | Distance from the center of windshield to camera lens                                                                                                    |  |
| Camera                        | "-": Left Side / "+":Right Side                                                                                                    |  |
| Center                        | (If MDAS-9 is attached 5cm to the right from the center, input 5.                                                                                                    |  |
|                               | If MDAS-9 is attached 5cm to the left from the center, input -5.)                                                                                                    |  |
| Comoro to                     | Distance from the camera to the center of the wheel.                                                                                                    |  |
|                               |                                                                                                    |  |
| Whool                         | For trucks or buses, some vehicles' wheels are located behind.                                                                                                    |  |
| Wheel                         | For trucks or buses, some vehicles' wheels are located behind.<br>In this case, please input 20cm.                                                                                                    |  |
| Wheel                         | For trucks or buses, some vehicles' wheels are located behind.<br>In this case, please input 20cm.<br>Distance between the wheels.                                                                                          |  |
| Vehicle                       | For trucks or buses, some vehicles' wheels are located behind.In this case, please input 20cm.Distance between the wheels.Measure distance from left outside boarder to right outside boarder                               |  |
| Vehicle<br>Width              | For trucks or buses, some vehicles' wheels are located behind.In this case, please input 20cm.Distance between the wheels.Measure distance from left outside boarder to right outside boarderof the wheels.                 |  |
| Vehicle<br>Width<br>Camera to | For trucks or buses, some vehicles' wheels are located behind.<br>In this case, please input 20cm.<br>Distance between the wheels.<br>Measure distance from left outside boarder to right outside boarder<br>of the wheels. |  |

## 4.2.6 Camera Angle

Adjust the camera angle knob to locate the horizon between the red guide lines.

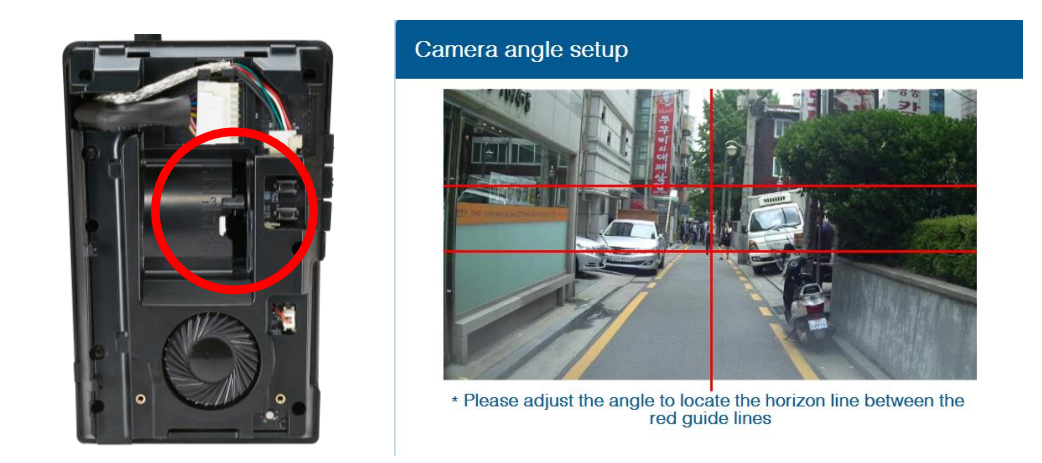

In case of indoor installation or somewhere you cannot see the horizon properly, use same data to "<u>Camera Height</u>". Mark the same height on the wall apart about 3 ~ 5 meters from the vehicle.

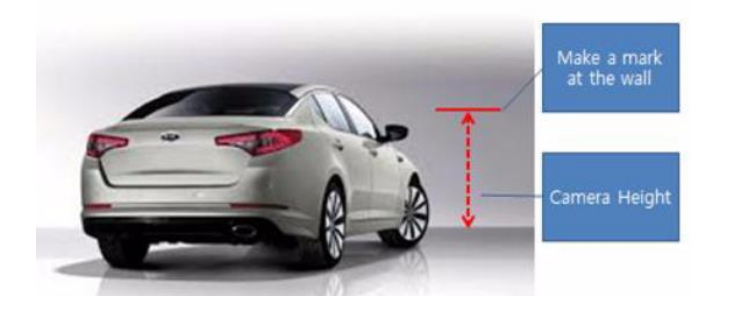

# 4.2.6.1 Fine Camera Angle

For better accuracy of ADAS, locate the yellow dotted line in the horizon as close as possible.

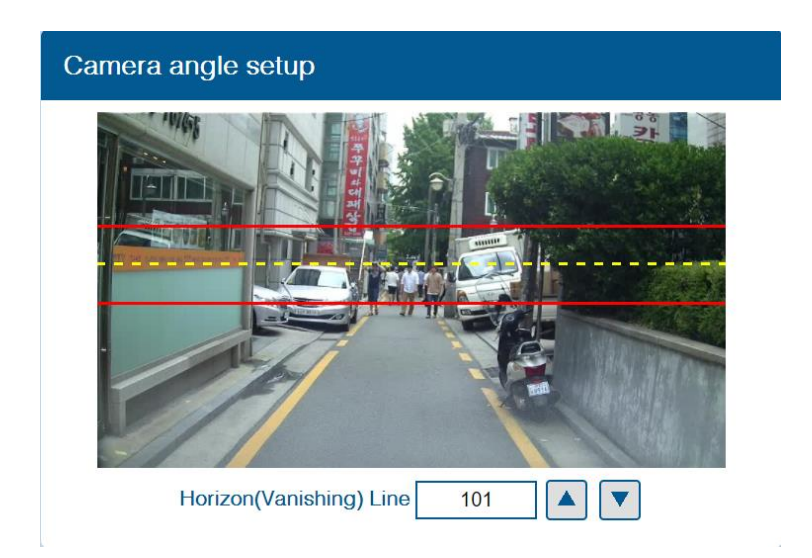

#### 4.2.7 Hood Line

Locate the red line at the end of the vehicle's hood line to remove the useless area.

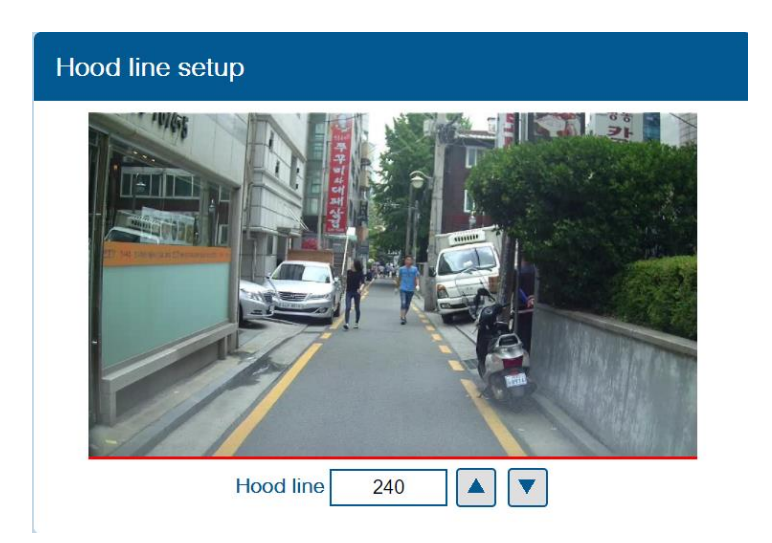

#### 4.2.8 Rear Camera Setup

For better angle of Rear Camera (DVR), adjust the camera module by rotating it.

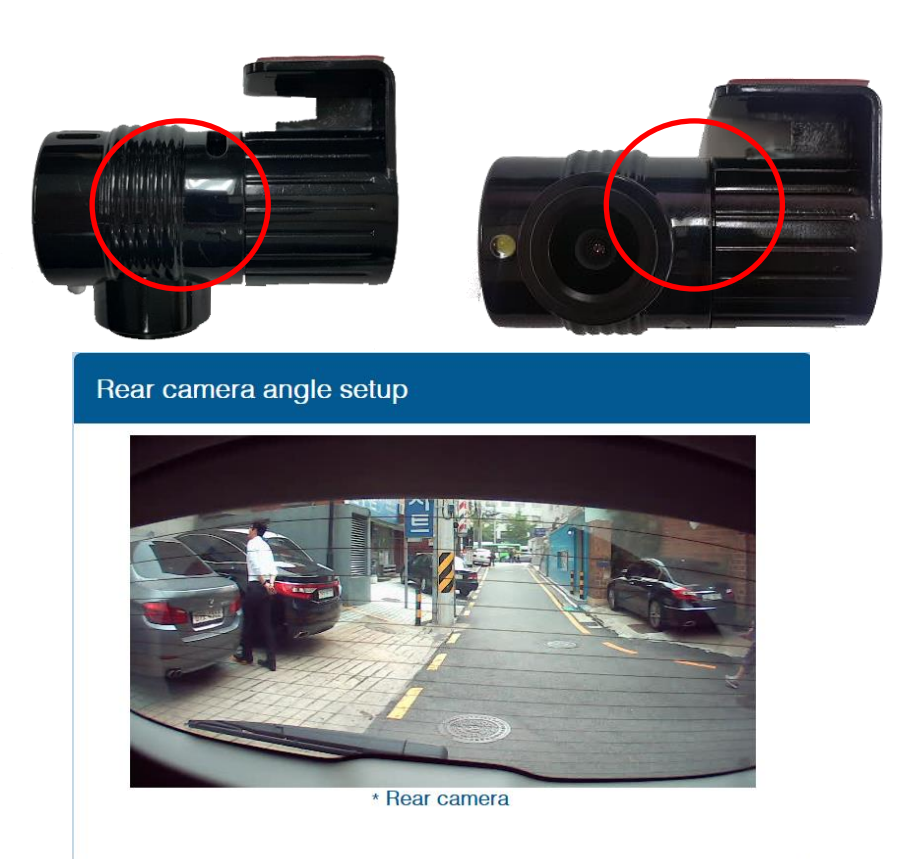

# 4.2.9 Lane Departure Warning (LDW) Sensitivity You can adjust the LDW Sensitivity for your convenience.

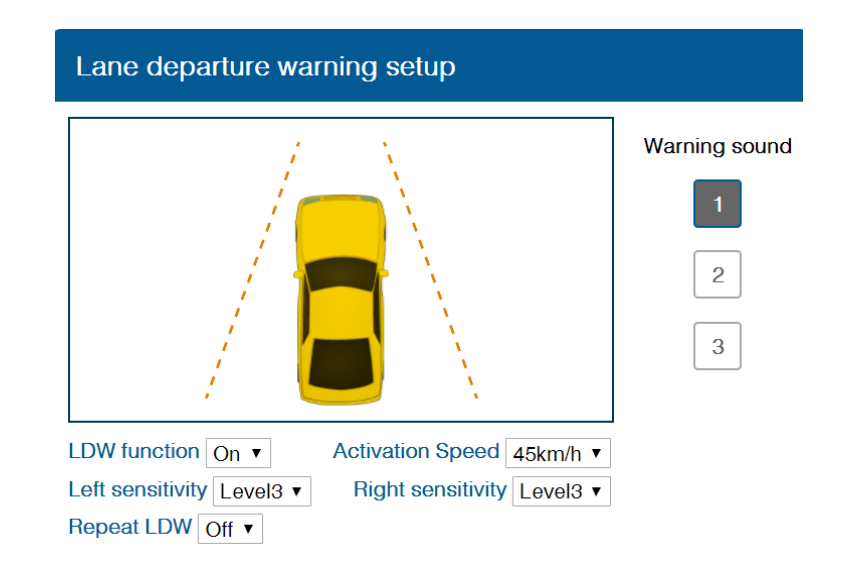

- ① Enable LDW function. (On / Off)
- (2) Set the Activation Speed (15, 30, 45, 60, 75km/h)
- ③ Set the sensitivity of LDW warning on a scale of 1 to 5.As the level gets higher, you will hear the warning sound earlier.
- ④ Enable Repeat LDW (On / Off)
- (5) Warning sound: Select preferred warning sound for LDW.
- 4.2.10 Forward Collision Warning (FCW) Sensitivity You can adjust the FCW Sensitivity for your convenience.

| Forward collision warning setup                                                         |                     |
|-----------------------------------------------------------------------------------------|---------------------|
|                                                                                         | Warning sound 1 2 3 |
| FCW function On ▼<br>FCW sensitivity Level3 ▼<br>Repeat FCW Off ▼ Sync with brake Off ▼ |                     |

- 1 Enable FCW function. (On / Off)
- ② Set the sensitivity of FCW warning on a scale of 1 to 5.As the level gets higher, you will hear the warning sound earlier.
- ③ Enable Repeat FCW (On / Off).
- Enable Sync with Brake (On / Off).
   If turning on this function, FCW alarm doesn't alert while depressing the brake pedal once.
- (5) Warning sound: Select preferred warning sound for FCW

#### 4.2.11 Safety distance alert setup

| Safety distance alert setup                                       |                    |  |  |  |  |  |
|-------------------------------------------------------------------|--------------------|--|--|--|--|--|
|                                                                   |                    |  |  |  |  |  |
| SDA function On ▼<br>SDA sensitivity Level3 ▼<br>Repeat SDA Off ▼ | SDA re-alert Off ▼ |  |  |  |  |  |

- ① Enable SDA function. (On / Off)
- ② Set the sensitivity of SDA on a scale of 1 to 5.As the level gets higher, you will hear the warning sound earlier.
- ③ Repeat SDA and SDA re-alert can be changed. (On / Off)
- 4.2.12 Pedestrian collision warning setup

| Pedestrian collision warning setup |               |  |  |  |
|------------------------------------|---------------|--|--|--|
|                                    | Warning sound |  |  |  |
|                                    | 1             |  |  |  |
|                                    | 2             |  |  |  |
|                                    | 3             |  |  |  |
|                                    |               |  |  |  |
| PCW function On •                  |               |  |  |  |

- (1) Enable PCW function. (On / Off)
- ② Warning sound: Select preferred warning sound for PCW.

## 4.2.13 Advanced ADAS setup

| Advanced ADAS setup          |          |
|------------------------------|----------|
| 1. Forward proximity warning | On 🔻     |
| 1-1 Warning range within     | Level2 V |
| 2. Front vehicle start alarm | On ▼     |
|                              |          |
|                              |          |
|                              |          |
|                              |          |

- ① Enable Forward Proximity Warning function. (On / Off)
- 2 Set the warning range on a scale of 1 to 3.As the level gets higher, you will hear the warning sound earlier.
- ③ Enable Front vehicle start alarm. (On / Off)

4.2.14 DVR (Dashcam) setup

| DVR(Dashcam) Setup                        |                 |
|-------------------------------------------|-----------------|
| 1. Time                                   |                 |
| Asia/Seoul 🔻                              |                 |
| Jun ▼ 27 ▼ 2017 ▼ 12 ▼ 30 ▼               |                 |
| 2. Voice recording                        | On ▼            |
| 3. Gravity sensor sensitivity             | Level3 <b>•</b> |
| 4. Driving log with video                 | On ▼            |
| 5. Recording ratio(Continuous:Event:User) | 8:1:1 ▼         |
|                                           |                 |

- 1 Time: Set the date and time.
- ② Enable Voice recording function (On / Off).
- ③ Set Gravity sensory sensitivity on a scale of 1 to 5.

It is for event recording.

- ④ Enable Driving log with video. (On / Off).
- Set the Recording ratio. (Continuous : Event : User)
   You can choose between 5 ratios. (8:1:1 / 7:2:1 / 6:3:1 / 6:2:2)

#### 4.2.15 Fleet management setup

| Fleet management setup            |     |       |  |  |  |  |
|-----------------------------------|-----|-------|--|--|--|--|
|                                   |     |       |  |  |  |  |
| 1. Speed limit warning            | Off | •     |  |  |  |  |
| 2. Transmit data RS-232           |     | Off ▼ |  |  |  |  |
| 3. Lock volume button control     |     | Off • |  |  |  |  |
| 4. Break time alarm               |     | Off • |  |  |  |  |
| 5. Vibration device               |     |       |  |  |  |  |
| 5-1. Lane departure warning       |     | Off ▼ |  |  |  |  |
| 5-2. Forward collision warning    |     | Off ▼ |  |  |  |  |
| 5-3. Pedestrian collision warning |     | Off ▼ |  |  |  |  |

- ① Set Speed limit warning. (Off, 80, 90, 100, 110, 120, 140km/h)
- 2 Enable Transmit data RS-232. (On / Off)

- ③ Set Lock volume button control on a scale of 1 to 5 and Off.
- ④ Set Break time alarm on a scale of 1 to 6 hours and Off.
- (5) Enable Vibration setting for LDW, FCW, PCW (On / Off / Both).

#### 4.2.16 Miscellaneous Settings.

| Miscellaneous Settings  |           |
|-------------------------|-----------|
| 1. Speed Unit           | km/h ▼    |
| 2. Video out format     | NTSC V    |
| 3. Voice guide language | English • |
| 4. Indicator buzzer     | Off ▼     |

- ① Set Speed Unit (km/h or MPH).
- ② Set Video out format (NTSC / PAL)
- Set Voice guide language (English / Korean / Chinese / Spanish / Japanese / Hebrew)
- ④ Enable Indicator buzzer (On / Off)

#### 4.2.17 MDAS Setup Complete

| MDAS Setup Complete                                                       |  |  |  |  |  |
|---------------------------------------------------------------------------|--|--|--|--|--|
| Please press the button to complete calibration                           |  |  |  |  |  |
| Complete                                                                  |  |  |  |  |  |
| Press the button below to export and download the current vehicle profile |  |  |  |  |  |
| Export vehicle profile                                                    |  |  |  |  |  |

- 1 Click "Complete" button to finish Calibration setup. Then MDAS-9 will be rebooted automatically.
- ② Click "Export vehicle profile" button, if you want to download vehicleprofile.dat.

|                        | Calibration                                                                  |         |
|------------------------|------------------------------------------------------------------------------|---------|
|                        | MDAS Setup Complete                                                          |         |
|                        | Please press the button to complete calibration                              |         |
|                        | Complete                                                                     |         |
|                        | Press the button below to export and download the current vehicle<br>profile |         |
|                        | Export vehicle profile                                                       |         |
|                        |                                                                              |         |
|                        |                                                                              |         |
|                        |                                                                              |         |
|                        |                                                                              |         |
|                        |                                                                              |         |
|                        |                                                                              |         |
|                        |                                                                              |         |
|                        |                                                                              |         |
|                        |                                                                              |         |
| 😸 vehicleprofile.dat 🗠 |                                                                              | 컨케 #기 : |

\* Procedure of applying vehicleprofile to MDAS-9.

| to Quick Copy Past | are View Cut Copy path Paste shortcut | Move Copy Di | elete Rename New | New item • | Properties | Select all     Select none     Invert selection |     |                       | ^ |
|--------------------|---------------------------------------|--------------|------------------|------------|------------|-------------------------------------------------|-----|-----------------------|---|
| Clipboa            | ard                                   | Organis      | e                | New        | Open       | Select                                          |     |                       |   |
| → • ↑ 🏶 ›          | MDAS-9 (F:)                           |              |                  |            |            |                                                 | ~ Č | Search MDAS-9 (F:)    | , |
|                    | Name                                  | ^            | Date modif       | ied Typ    | e Size     |                                                 |     |                       |   |
| Quick access       | 🔛 vehicleprofil                       | e.dat        | 31/07/2017       | 09:26 GOI  | 시미디어 파일    | 2 KB                                            |     |                       |   |
| 💱 Dropbox          |                                       |              |                  |            |            |                                                 |     |                       |   |
| 🕿 OneDrive         |                                       |              |                  |            |            |                                                 |     |                       |   |
| This PC            |                                       |              |                  |            |            |                                                 |     |                       |   |
| MDAS-9 (F:)        |                                       |              |                  |            |            |                                                 |     |                       |   |
| USB Drive (E)      | _                                     |              |                  |            |            |                                                 |     |                       |   |
|                    |                                       |              |                  |            |            |                                                 |     |                       |   |
| P Network          |                                       |              |                  |            |            |                                                 |     |                       |   |
|                    |                                       |              |                  |            |            |                                                 |     |                       |   |
|                    |                                       |              |                  |            |            |                                                 |     |                       |   |
|                    |                                       |              |                  |            |            |                                                 |     | No preview available. |   |
|                    |                                       |              |                  |            |            |                                                 |     |                       |   |
|                    |                                       |              |                  |            |            |                                                 |     |                       |   |
|                    |                                       |              |                  |            |            |                                                 |     |                       |   |
|                    |                                       |              |                  |            |            |                                                 |     |                       |   |
|                    |                                       |              |                  |            |            |                                                 |     |                       |   |
|                    |                                       |              |                  |            |            |                                                 |     |                       |   |
|                    |                                       |              |                  |            |            |                                                 |     |                       |   |
|                    |                                       |              |                  |            |            |                                                 |     |                       |   |
|                    |                                       |              |                  |            |            |                                                 |     |                       |   |
|                    |                                       |              |                  |            |            |                                                 |     |                       |   |
|                    |                                       |              |                  |            |            |                                                 |     |                       |   |
|                    |                                       |              |                  |            |            |                                                 |     |                       |   |

I. Copy and paste vehicleprofile.dat into the micro SD card formatted by MDAS-9.

- Insert the micro SD card into the MDAS-9 you want to apply vehicleprofile.
- III. MDAS-9 will be rebooted automatically. Then exported vehicleprofile is adopted new MDAS-9.

#### 4.3 Setting Modification

Once MDAS-9 is calibrated well, you will see different menu when you access

MDAS-9. 4.3.1 Menu Description

| Menu |                              |  |
|------|------------------------------|--|
|      |                              |  |
|      | System Update                |  |
|      | Default the System           |  |
|      | Re-calibration               |  |
|      | Change settings from warning |  |
|      | setups                       |  |

- System Update: The latest firmware published in the website (www.mdas.co.kr) can be updated here.
- > Default the System: It can be cleared and reset to the installation default.
- > Re-calibration: Change current settings from "Vehicle Information Check"
- Change settings from warning setups: Change current settings from "Lane Departure Warning"

#### 4.3.2 Update Firmware

You can update your firmware on your own.

① Go to <u>http://www.mdas.co.kr/eng/</u> and download the latest firmware

|               |        | 81-1/  |                                                            | LANGUAGE :::: Select :::: V |         | JOIN     |
|---------------|--------|--------|------------------------------------------------------------|-----------------------------|---------|----------|
| PRODUCT >     |        | Notice | -                                                          | HOWE                        | ionce > | Total 16 |
| TECHNOLOGY >  |        | Number | Subject                                                    | Writer                      | Date    | Views    |
|               |        | 16     | DAS-3LF Video Viewer Program 🖺 🚻                           | adm in                      | 05-12   | 330      |
| COMPANY >     |        | 15 N   | DAS-20 Installation Guide 🖺 🚻                              | adm in                      | 08-29   | 567      |
|               |        | 14     | DAS-3 Installation Guide 🖺 🔟                               | adm in                      | 08-29   | 534      |
| DISTRIBUTOR > | News   | 13 N   | DAS-3 PC Driver for Installation 🖺 🔟                       | adm in                      | 08-29   | 748      |
| NOTICE        |        | 12     | DAS-3LF hit the market 🖺 🔟 т                               | adm in                      | 07-07   | 672      |
| Nonce         | Notice | 11 U   | lser guide of Web Portal (Fleet Management Service ) 🖺 🥔 🚧 | adm in                      | 03-12   | 471      |
| MY ACCOUNT >  |        | 10 1   | lew MD AS PC Viewer 🖺 🔟                                    | adm in                      | 12-04   | 483      |
|               |        | 9 1    | n 48-20 User Manual 🗒 👾                                    | artm in                     | 09-11   | 774      |

Select "System Update" menu to upload the latest firmware.
 After uploading the file, click "Update Firmware" button below.

| Menu |                                     | Upload Firmware File       |
|------|-------------------------------------|----------------------------|
|      | System Update                       |                            |
|      | Default the System                  | Choose File No file chosen |
|      | Re-calibration                      | Update Firmware            |
|      | Change settings from warning setups |                            |

③ You are done when you see a pop up message below.

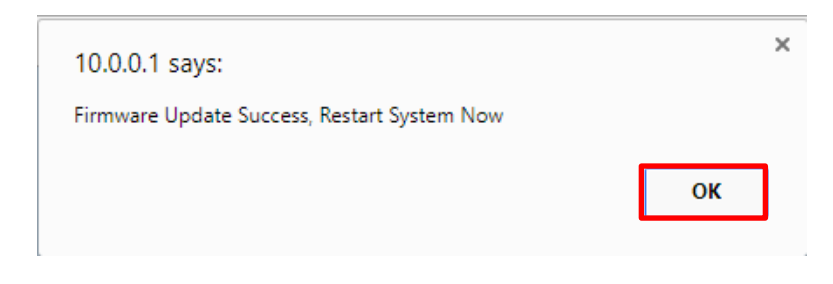

\*NOTE: Do not touch or change anything while updating. Unless, MDAS-9 might lose its data and stop working.

# 4.3.3 Default MDAS Settings

If you want to remove all data and return to a factory setting, click the "Default the System" menu and wait until you see a message below.

| Menu |                                     | Uplo | ad Firmware File                                                 |    |
|------|-------------------------------------|------|------------------------------------------------------------------|----|
| [    | System Update                       |      |                                                                  |    |
|      | Default the System                  |      | 10.0.0.1 내용:<br>System Initialization Success Restart System Now | ×  |
| [    | Re-calibration                      |      | System initialization success, restart system now                | 확인 |
|      | Change settings from warning setups |      |                                                                  |    |

#### 4.3.4 Re-calibration

If you click this menu, you will restart from 4.2.4.1 Vehicle Signal Check.

| Menu |                                     |
|------|-------------------------------------|
|      | System Update                       |
|      | Default the System                  |
|      | Re-calibration                      |
|      | Change settings from warning setups |

4.3.5 Change settings from warning setups

If you click this menu, you will restart from 4.2.9 Lane Departure Warning (LDW) Sensitivity

If you only want to change settings about warning setups, please press this. It will start from Lane departure warning sensitivity menu.

| Menu |                              |  |
|------|------------------------------|--|
|      |                              |  |
|      | System Update                |  |
|      | Default the System           |  |
|      | Re-calibration               |  |
|      | Change settings from warning |  |
|      | setups                       |  |

# 5 How to Download CAN Data

# 5.1 Register in Vehicle Database

Open a web browser and enter <a href="http://info.mdas.co.kr/">http://info.mdas.co.kr/</a>

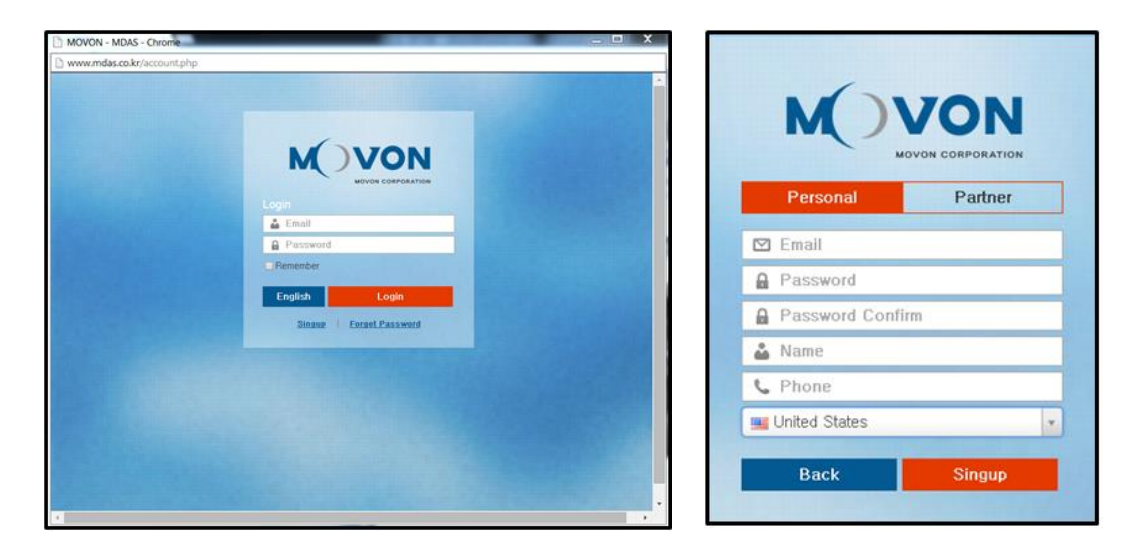

You need to register and get an approval to log in. Please contact Movon Corp. or your local distributor for the approval.

#### 5.2 Download CAN Data file

Once you log in, you will see Vehicle profile database page.

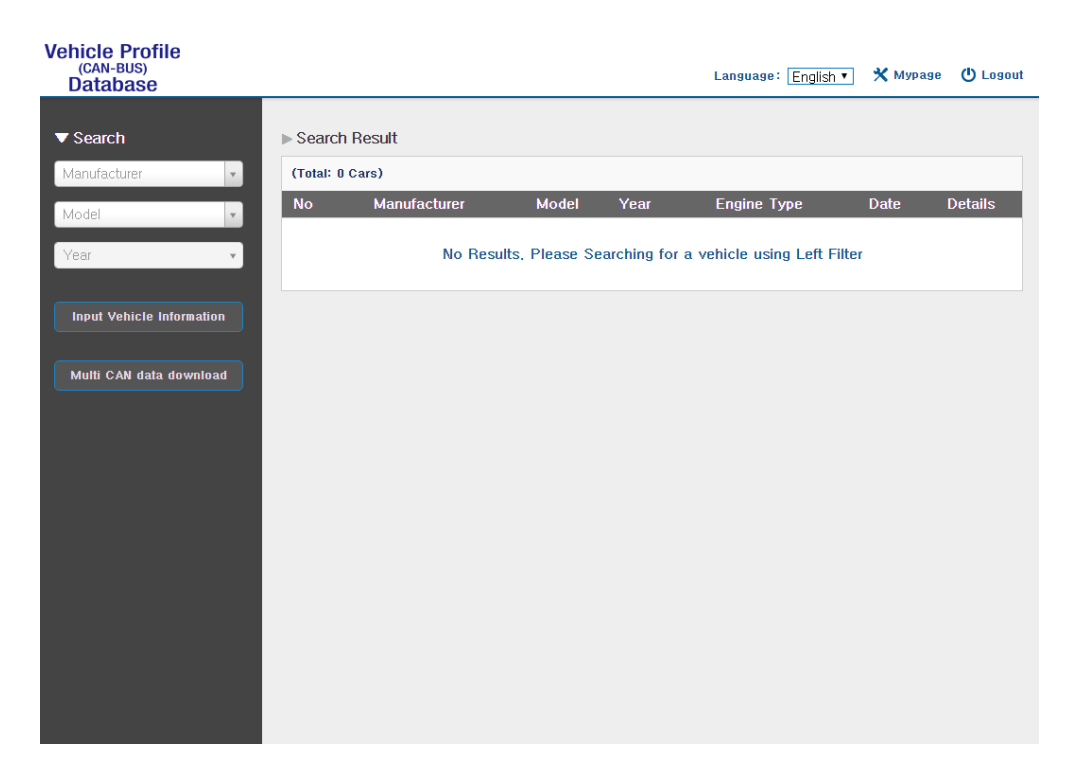

Select Manufacturer, Model name and manufactured Year for the vehicle you need. You will see results on the right side of the page.

| Vehicle Profile<br>(CAN-BUS)<br>Database |       |              |         |      | La          | nguage: English 🔻 🗙 Myr | oage 🕛 Logout |
|------------------------------------------|-------|--------------|---------|------|-------------|-------------------------|---------------|
| ▼ Search                                 | ▶ Sea | irch Result  |         |      |             |                         |               |
| IVECO * *                                | (Tota | l: 1 Cars)   |         |      |             |                         |               |
| Stralis 🗙 💌                              | No    | Manufacturer | Model   | Year | Engine Type | Date                    | Details       |
| 2016                                     | 1     | IVECO        | Stralis | 2016 | Diesel      | 2016-12-01 14:04:37     |               |
|                                          |       |              |         |      |             |                         |               |
| Input Vehicle Information                |       |              |         |      |             |                         |               |
|                                          |       |              |         |      |             |                         |               |
| Multi CAN data download                  |       |              |         |      |             |                         |               |
|                                          |       |              |         |      |             |                         |               |
|                                          |       |              |         |      |             |                         |               |
|                                          |       |              |         |      |             |                         |               |
|                                          |       |              |         |      |             |                         |               |
|                                          |       |              |         |      |             |                         |               |
|                                          |       |              |         |      |             |                         |               |
|                                          |       |              |         |      |             |                         |               |
|                                          |       |              |         |      |             |                         |               |
|                                          |       |              |         |      |             |                         |               |
|                                          |       |              |         |      |             |                         |               |
|                                          |       |              |         |      |             |                         |               |

Then click "<sup>1</sup> icon to see and download the vehicle information.

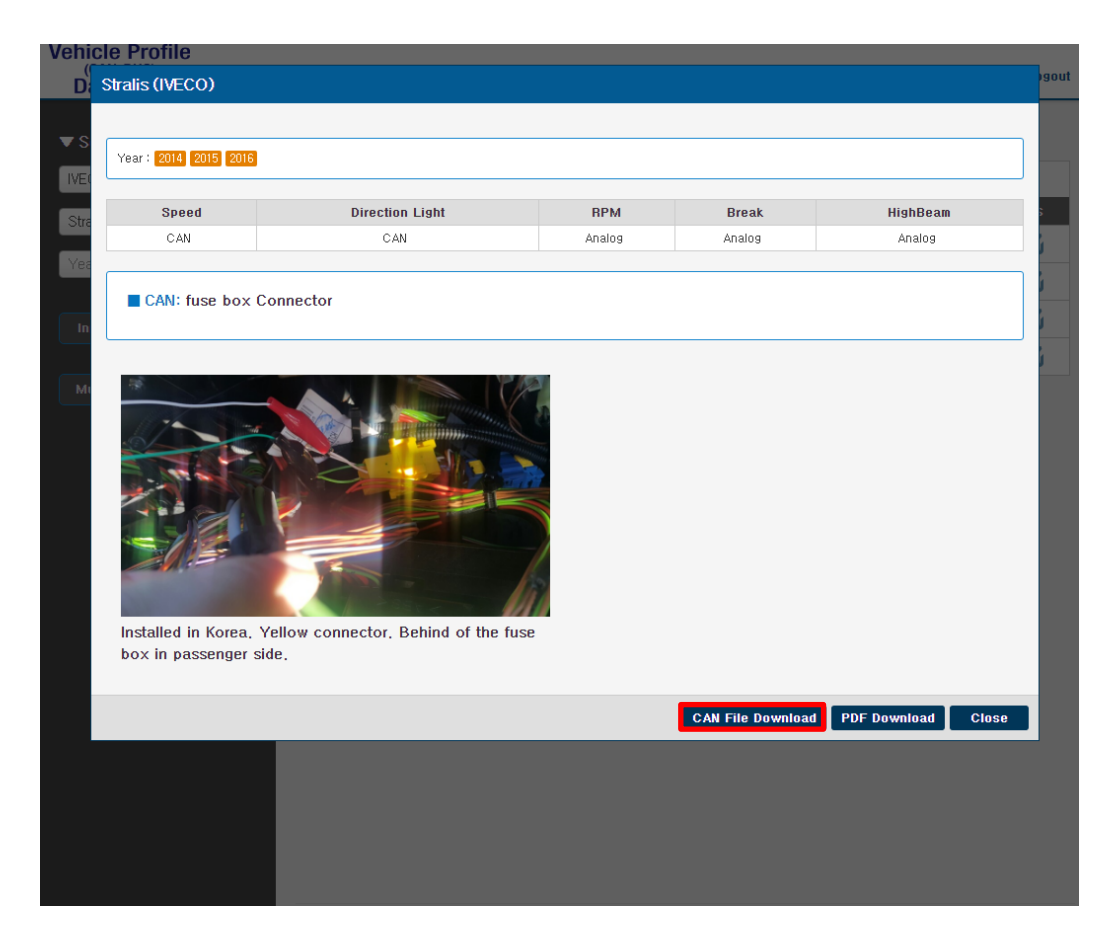

Click "CAN File Download" button, then it will be downloaded as "mdasinfo.dat". If you want to download photos and signal data, click "PDF download" button. They will be downloaded as a PDF file.

# 6 Recognize MDAS-9 in computer

 $\ast$  Please connect MDAS-9 to your laptop using Micro 5Pin USB cable before install the driver.  $\ast$ 

6.1 Computer with <u>Windows XP, 7, 8, 8.1</u>

Visit <u>http://www.mdas.co.kr</u> and click "Notice" tab.

| MOVON                   |        |        |                                                             | LANGUAGE | :::: Select :::: <b>v</b> |
|-------------------------|--------|--------|-------------------------------------------------------------|----------|---------------------------|
| MOVON CORPORATION       |        | Notice |                                                             |          | HOME :                    |
| PRODUCT >               |        |        | _                                                           |          |                           |
| TECHNOLOGY >            |        | Number | Subject                                                     |          | Writer                    |
|                         |        | 17     | MDAS-3LF Video Viewer Program 🖺 🔟                           |          | admin                     |
| COMPANY >               |        | 16     | MDAS DTG Viewer for MDAS-3LF MDAS-20 🖺 🚻                    |          | admin                     |
|                         |        | 15     | MDAS-20 Installation Guide 🖺 🔟                              |          | admin                     |
| DISTRIBUTOR >           | News   | 14     | MDAS-3 Installation Guide 🖺 🔟                               |          | admin                     |
| NOTICE                  |        | 13     | MDAS-3 PC Driver for Installation 🖺 🔟                       |          | admin                     |
| NOTICE                  | Notice | 12     | MDAS-3LF hit the market 🖺 🔟                                 |          | admin                     |
| MY ACCOUNT >            |        | 11     | User guide of Web Portal ( Fleet Management Service ) 🖺 🥔 🔤 |          | admin                     |
|                         |        | 10     | New MDAS PC Viewer 🖺 🚻                                      |          | admin                     |
| MDAS<br>e-catalog Aug o |        | 9      | MDAS-20 User Manual 🖺 🔟 т                                   |          | admin                     |
|                         |        | 8      | OBDII Location of Honda Accord 2013 🖺 🚻                     |          | 관리자                       |
|                         |        | 7      | Firmware Update Manual for MDAS-10 🖺 🚻                      |          | 관리자                       |
|                         |        | 6      | MDAS viewer installation guide 🖺 🚻                          |          | 관리자                       |
| App Download            |        | 5      | MDAS Viewer installation file -64bit 🖺 🚻                    |          | 관리자                       |
|                         |        | 4      | MDAS Viewer installation file -32bit 🖺 🚻                    |          | 관리자                       |
|                         |        | 3      | MDAS-10 Installation Guide Book. 🖺 🚻                        |          | 관리자                       |

You can find MDAS-3 PC Calibration file. Please download and unzip it. When you install it, please click the right button on your mouse and select "Run as administrator".

- 6.2 Computer with <u>Windows 10</u>
  - ① Visit <u>http://www.mdas.co.kr</u> and click "Notice" tab.

|                         |              |        |                                                            | LANGUAGE ::::: Select ::::: V LOG | IN      | JOIN     |
|-------------------------|--------------|--------|------------------------------------------------------------|-----------------------------------|---------|----------|
| MOVEN CORPORATION       |              | Notice | _                                                          | HOME > N                          | otice > | Notice   |
| PRODUCT >               |              |        |                                                            |                                   |         | Total 16 |
| TECHNOLOGY >            |              | Number | Subject                                                    | Writer                            | Date    | Views    |
|                         |              | 16 M   | IDAS-3LF Video Viewer Program 🖺 🚻                          | admin                             | 05-12   | 243      |
| COMPANY >               |              | 15 M   | 1DAS-20 Installation Guide 🖺 👾                             | admin                             | 08-29   | 510      |
|                         |              | 14 M   | IDAS-3 Installation Guide 🖺 🚻                              | admin                             | 08-29   | 483      |
| DISTRIBUTOR > News      | News         | 13 M   | 1DAS-3 PC Driver for Installation 🖺 👾                      | admin                             | 08-29   | 682      |
| NOTICE                  |              | 12 M   | IDAS-3LF hit the market 🖺 🚻                                | admin                             | 07-07   | 591      |
| NOTICE                  | Notice       | 11 U:  | ser guide of Web Portal ( Fleet Management Service ) 🖺 🧬 👾 | admin                             | 03-12   | 428      |
| MY ACCOUNT >            | <u> 2008</u> | 10 N   | ew MDAS PC Viewer 🖺 🍋                                      | admin                             | 12-04   | 434      |
|                         | Notice       | 9 M    | 1DAS-20 User Manual 🖺 🔟                                    | admin                             | 09-11   | 671      |
| MDAS<br>e-catalog Aug n |              | 8 0    | BDII Location of Honda Accord 2013 🖺 🔴                     | 관리자                               | 06-20   | 502      |
|                         |              | 7 Fi   | irmware Update Manual for MDAS-10 🖺 🔟 т                    | 관리자                               | 02-18   | 541      |
|                         |              | 6 M    | IDAS viewer installation guide 🖺 🔟                         | 관리자                               | 01-03   | 481      |
|                         |              | 5 M    | 1DAS Viewer installation file -64bit 🖺 🔟                   | 관리자                               | 01-03   | 466      |
| App Download            |              | 4 M    | 1DAS Viewer installation file -32bit 🖺 🔟                   | 관리자                               | 01-03   | 413      |
|                         |              | 3 M    | 1DAS-10 Installation Guide Book. 🖺 🚻                       | 관리자                               | 12-23   | 476      |
|                         |              | 2 M    | IDAS-10 User Manual. 🖺 🔟 т                                 | 관리자                               | 12-23   | 496      |
|                         | 111          |        |                                                            |                                   |         |          |

- 2 Download RNDIS driver and unzip it.
- Press Window key + R. Type "devmgnt.msc".
   You will see Device manager and <u>a USB serial Port (COM x)</u> under <u>Ports (COM & LPT)</u>.

| 🚔 Device Manager                          |   |
|-------------------------------------------|---|
| File Action View Help                     |   |
|                                           |   |
| V 🚔 PC-A                                  | ^ |
| > 🗃 Audio inputs and outputs              |   |
| > 🚯 Bluetooth                             |   |
| > 💻 Computer                              |   |
| > _ Disk drives                           |   |
| > 💌 Display adapters                      |   |
| > PVD/CD-ROM drives                       |   |
| > 頃 Human Interface Devices               |   |
| > 🖙 IDE ATA/ATAPI controllers             |   |
| > 🚡 Imaging devices                       |   |
| > C Keyboards                             |   |
| > 🖄 Mice and other pointing devices       |   |
| > 📮 Monitors                              |   |
| > 📮 Network adapters                      |   |
| > D Other devices                         |   |
| > DP Portable Devices                     |   |
| <ul> <li>Ports (COM &amp; LPT)</li> </ul> |   |
| USB Serial Port (COM3)                    |   |
| > 🔁 Print queues                          |   |
| > Printers                                |   |
| > Processors                              |   |

④ Click it using the right button of your mouse, then click "Properties".

🚔 Device Manager File Action View Help 🔶 🔿 🔤 🖬 🔯 🗸 🚔 PC-A Audio inputs and outputs
 Bluetooth
 Computer
 Disk drives > 🛒 Display adapters > @ DVD/CD-ROM drives > 🖏 Human Interface Devices > Cal IDE ATA/ATAPI controllers > 🚡 Imaging devices > 👄 Keyboards > 🗿 Mice and other pointing devices > Monitors > Detwork adapters
 > D Other devices > 🔟 Portable Devices Ports (COM & LPT) USB Serial Port (COMAN) Update Driver Software... > 🚍 Print queues Disable > 🚍 Printers Uninstall > Processors > 📋 Software devices Scan for hardware changes > 🖣 Sound, video and gar Properties Storage controllers

(5) In the newly popped up window, Go to "Driver" tab, and click "Update Driver"
<u>a Device Manager</u>

| PC-A                                     |                                                                      | _ |
|------------------------------------------|----------------------------------------------------------------------|---|
| > 4 Audio inputs and outputs             |                                                                      | _ |
| > 🕄 Bluetooth                            | 1 USB Serial Port (COM3)                                             |   |
| > 🔜 Computer                             | 1                                                                    |   |
| > _ Disk drives                          | Genera Driver Details Events                                         |   |
| > I Display adapters                     |                                                                      |   |
| > DVD/CD-ROM drives                      | 10 USB Serial Port                                                   |   |
| > 如同 Human Interface Devices             | Ø                                                                    |   |
| > Calification IDE ATA/ATAPI controllers |                                                                      |   |
| > 🕤 Imaging devices                      | Driver Provider: Microsoft                                           |   |
| > C Keyboards                            | Driver Date: 2006-06-21                                              |   |
| > 13 Mice and other pointing devices     |                                                                      |   |
| > Monitors                               | Driver Version: 10.0.10240.16384                                     |   |
| > Chhas da isas                          | Digital Signer: Microsoft Windows                                    |   |
| > D Other devices                        | - STOP - OTO SEPARATION - STOP DEPARTMENT AND SERVICE                |   |
| > Portable Devices                       | Dev Data and a state of the state                                    |   |
| ISB Serial Port (COM3)                   | Unver Details To view details about the driver files.                |   |
| Print queues                             | (2)                                                                  |   |
| Printers                                 | Update Driver To update the driver software for this device.         |   |
| Processors                               |                                                                      |   |
| Software devices                         | Roll Back Driver If the device fails after updating the driver, roll |   |
| Sound, video and game controllers        | back to the previously installed driver.                             |   |
| Ge Storage controllers                   |                                                                      |   |
| > System devices                         | Disables the selected device.                                        |   |
| Millinivercal Serial Rus controllers     |                                                                      |   |
|                                          | Uninstall To uninstall the driver (Advanced).                        |   |

6 Select "Browse my computer for driver software".

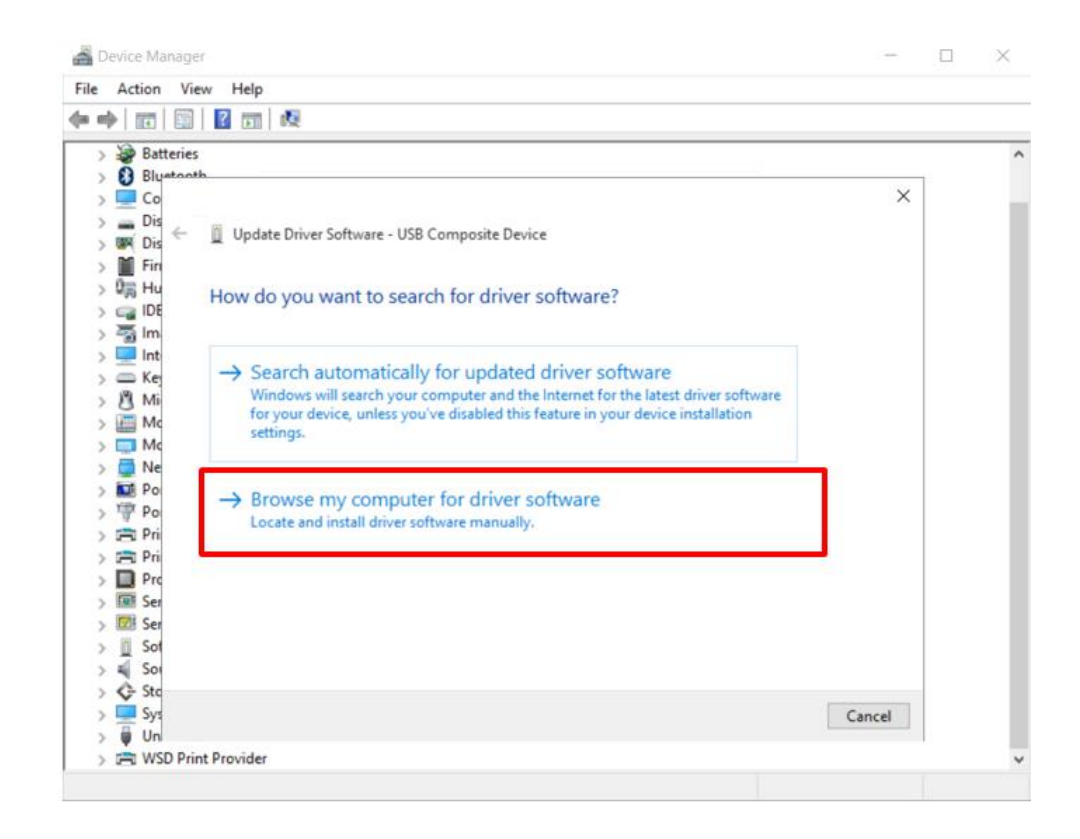

⑦ Click "Browser..." button and "Browse For Folder" window will pop up.

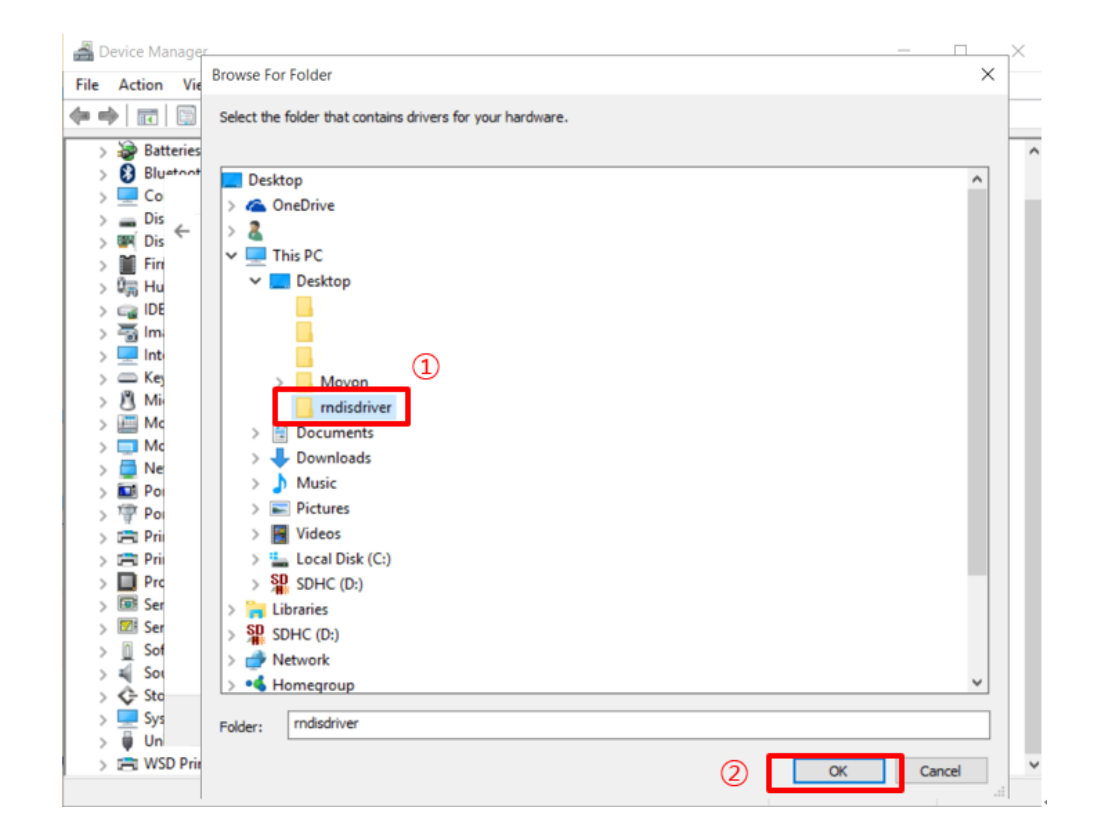

- (8) Choose "rndisdriver".
  - \* Remember the path where you downloaded and unzipped the file \*

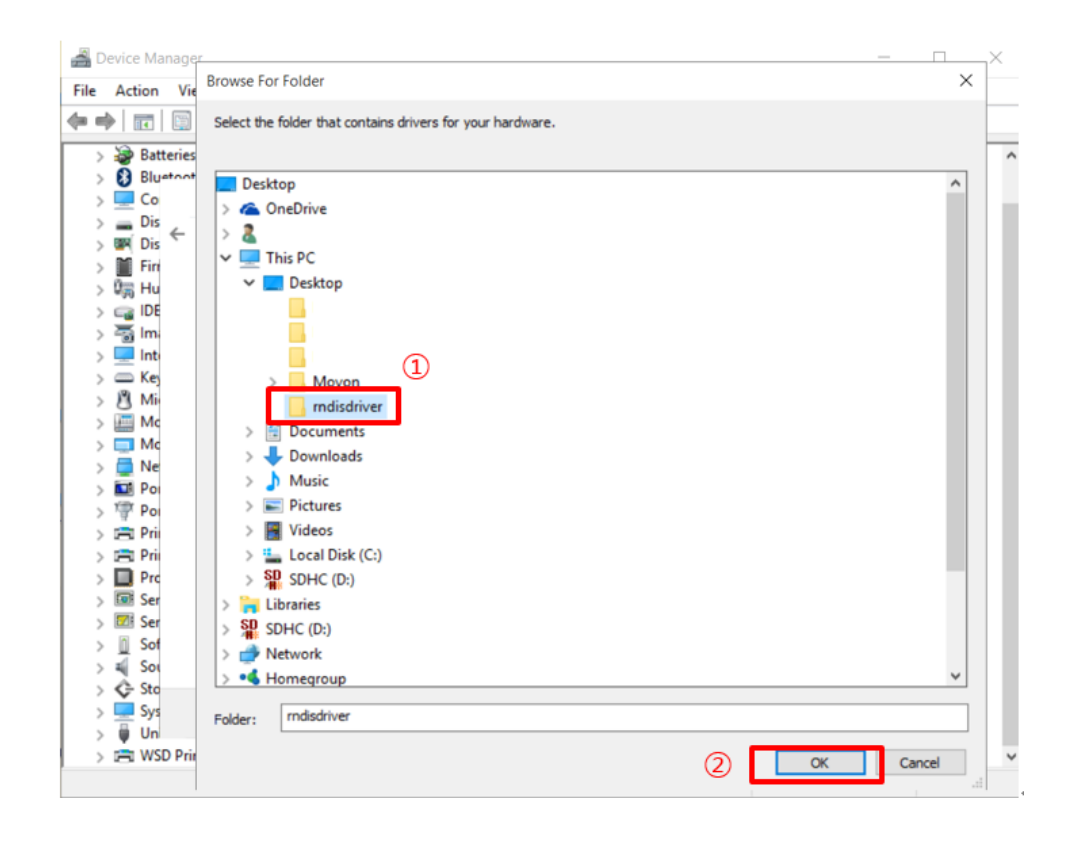

9 Press "Next" on the page below.

| ile Acti | ion View  | v Help                                                                                                    |        |    |   |
|----------|-----------|----------------------------------------------------------------------------------------------------|--------|----|---|
| -        | •         |                                                                                                    |        |    |   |
| > 🦃      | Batteries |                                                                                                    |        |    | _ |
| > 0      | Bluetooth |                                                                                                    |        |    |   |
| > 💻      | Co        |                                                                                                    | ×      |    |   |
| > 🛲      | Dis _     | Indate Driver Software - USP Composite Device                                                                                                    |        |    |   |
| > 🔤      | Dis       | U opdate briver software - 056 composite bevice                                                                                                    |        |    |   |
| > 📓      | Fin       |                                                                                                    |        | 1  |   |
| > 95     | Hu        | Browse for driver software on your computer                                                                                                    |        |    |   |
| > 🕞      | IDE       |                                                                                                    |        |    |   |
| > 🗟      | Im        |                                                                                                    |        |    |   |
| > 💻      | Inti      | Search for driver software in this location:                                                                                                    |        |    |   |
| > =      | Kej       | C:\Users\choeh\Desktop\rndisdriver                                                                                                    |        |    |   |
| > 13     | Mi        |                                                                                                    |        |    |   |
| > 🛄      | Mc        | 🗹 Include subfolders                                                                                                    |        |    |   |
| > 💷      | Mc        |                                                                                                    |        |    |   |
| > 🛄      | Ne        |                                                                                                    |        |    |   |
| > 🔤      | Poi       |                                                                                                    |        |    |   |
| > 🔬      | Poi       |                                                                                                    |        |    |   |
|          | Pri       | A CONTRACTOR OF A CONTRACTOR OFTA CONTRACTOR OFTA CONTRACTOR OFTA CONTRACTOR O |        |    |   |
| > 1      | Pri       | → Let me pick from a list of device drivers on my computer                                                                                                    |        |    |   |
| >        | Prc       | This list will show installed driver software compatible with the device, and all driver                                                                                                    |        |    |   |
| > 588    | Ser       | software in the same category as the device.                                                                                                    |        |    |   |
| > 828    | Ser       |                                                                                                    |        |    |   |
| > 0      | Sof       |                                                                                                    |        |    |   |
| > 제      | 501       |                                                                                                    |        |    |   |
| > 4      | Sto       |                                                                                                    |        | 6  |   |
| >        | Sys       | Next                                                                                                    | Cancel |    |   |
| > ₩      | Uni       |                                                                                                    |        | 1. |   |
|          | WSD Print | t Provider                                                                                                    |        |    |   |

After installing the driver, you can close the windows.

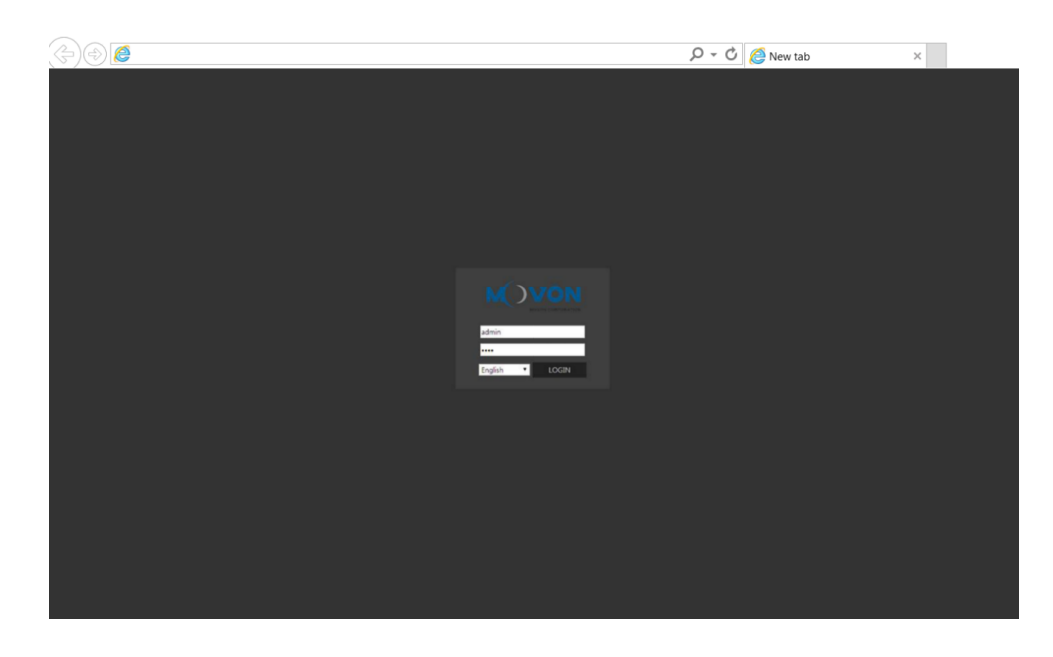

① Open a web browser and type <a href="http://10.0.0.1">http://10.0.0.1</a>

If you see MDAS-9 page like above, you have done everything perfectly.

- 56 -

# Tech the Future

MOVON Advance Driver Assistance System will help you stay safe.

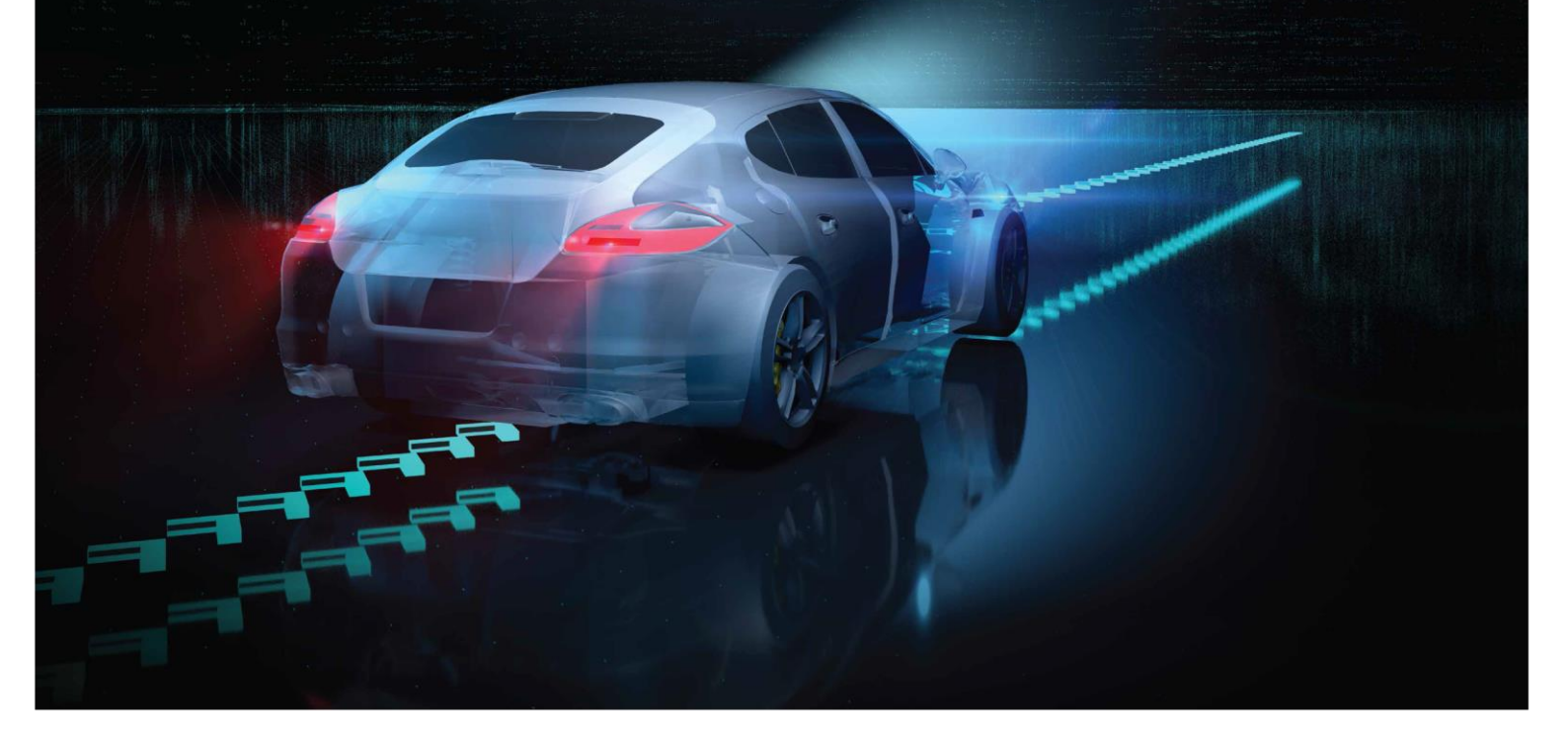

# MOVON CORPORATION

Headquarter: 3F Hyunjuk Bldg., 7 Seolleung-ro 94-gil, Gangnam-gu, Seoul, 06161 Korea Factory (QMEC): South-end, HaierRoad, Qingdao, ETDZ, Shandong, PRC

TEL.+82-2-2050-4600 http://www.movon.co.kr